| Firefox T                                     |                                                                                                    |                                                     |       |
|-----------------------------------------------|----------------------------------------------------------------------------------------------------|-----------------------------------------------------|-------|
| e myclientline.net http://www.net.action.net/ | s://www.myclientline.net/portal/ClientLinePortalApp/index.jsp                                                                               | 🚖 - (C) 🚼 - Google                                  | ۹ 🍙 💽 |
| ClientLine®                                   | Now Introducing Business Track <sup>™</sup><br>The enhanced web tool for tracking, analyzing, and monitoring payment processing information | nc                                                  | Home  |
|                                               |                                                                                                    |                                                     |       |
|                                               |                                                                                                    |                                                     |       |
|                                               |                                                                                                    |                                                     |       |
|                                               | Marchant Login                                                                                                    |                                                     |       |
|                                               | User ID<br>dandreae 1                                                                                                    | Forgot User ID?                                     |       |
|                                               | Password                                                                                                    | Forgot Password?                                    |       |
|                                               | Lõgin.                                                                                                    |                                                     |       |
|                                               | Log in to Clientline Merc                                                                                                    | hant Log-In.                                        |       |
|                                               | If you don't know your log                                                                                                    | in username and/or                                  |       |
|                                               | password, contact Joe Tir<br>help.                                                                                                    | nucci or Lexie Kelly for                            |       |
|                                               |                                                                                                    |                                                     |       |
|                                               |                                                                                                    |                                                     |       |
|                                               | Privacy Statement Terms Under which this<br>Copyright 2010 First Date Corporation                                                           | service is provided to you<br>, Al) Rights Reserved |       |

| Firefox  Marchaet Secure Data                                                                                                    |                                                                                                    |                                                             |                              |        |
|----------------------------------------------------------------------------------------------------|----------------------------------------------------------------------------------------------------|-------------------------------------------------------------|------------------------------|--------|
| CientLine                                                                                                    | ex.jsp                                                                                                    | 🚖 🗝 😋 🚼 🗝 Google                                            | P 🔒 🗉                        | D- 🍖 - |
| ClientLine® Now Introducing Business Tra<br>The enhanced web tool for tracking, analyzing, and mon                                                                                                    | ack <sup>sm</sup><br>Velo                                                                                                    | ome cl.andreae1 Main Menu Change Password                   | User Preferences Lo          | ogout  |
| New graphical elements       Image: Strate and the strate and the strat | rer 8, the following changes to your browser settings will allow the applications<br>Click on Clientline Report                                                                                               | • operate correctly: From your browser menu select Tool     | more exciting nation soon    |        |
| All trademains, service marks, and trade names referenced in this materia) are the property of their respective                                                                                                    | Privacy Statement<br>Copyright 2011 First Data Corporation All Rights Reserved.<br>owners: This web site contains confidential and proprietary information of First Data<br>consent of First Data Corporation | Corporation. Na disclosure or use of these materials may br | e made without the express w | witten |
| https://www.myclientline.net/portal/portal/ClientLinePortalApRL=//portalJ/clrchandler2J/CLRN                                                                                                    | ET/login.aspx&Type=CLR                                                                                                    |                                                             |                              |        |

|                                                                                                    | ClientLine                                                                                                    | × +                                                                                                    |                                                                     |                                                                                   |                                                                                                    | -                                                                                                    |                                                                                               |                                                                                                    | 1 X                                                 |
|----------------------------------------------------------------------------------------------------|----------------------------------------------------------------------------------------------------|----------------------------------------------------------------------------------------------------|---------------------------------------------------------------------|-----------------------------------------------------------------------------------|----------------------------------------------------------------------------------------------------|----------------------------------------------------------------------------------------------------|-----------------------------------------------------------------------------------------------|----------------------------------------------------------------------------------------------------|-----------------------------------------------------|
| myclientline.net https://www.m                                                                                                    | yclientline.net/port                                                                                                    | alJ/clrchandler2J/CLRNET/Dashboard/                                                                                                    | /Reporting.aspx                                                     |                                                                                   | C - C 3                                                                                                    | Google                                                                                                    | ٩                                                                                             | ♠ 🖸•                                                                                                    | · •                                                 |
| shboar d Sales Ft nding R                                                                                                    | ate Analysis                                                                                                    | Disputes Research Rep                                                                                                    | orts Giftcards                                                      | Reference                                                                         |                                                                                                    |                                                                                                    |                                                                                               | Englis                                                                                                    | sh 🔻                                                |
| Reporti Debit Transactions                                                                                                    |                                                                                                    |                                                                                                    |                                                                     |                                                                                   |                                                                                                    |                                                                                                    |                                                                                               |                                                                                                    | R.                                                  |
| Submittee Check Drafts<br>Check Paper/Electronics                                                                                                    |                                                                                                    | (R)                                                                                                    | Access: Locatio                                                     | n 104020489993<br>R ALUMNI ASSN                                                   | Submitted Ca                                                                                                    | rd Type Summ                                                                                                    | ary For 02/01/2012                                                                            | 10 A                                                                                                    | R)                                                  |
| Current Terminal Transactions                                                                                                    | Download Spi                                                                                                    | Avg                                                                                                    | Sale                                                                | s Trend                                                                           | Currency Co                                                                                                    | de Card Type                                                                                                    | Download Sprea                                                                                | dsheet 🐃                                                                                                    | t l                                                 |
| Code         Rejected Transactions           USD         Transaction Summary           USD         Monthly Sales History           USD         01/28/2012           USD         02/01/2012                                                                                                    | 25 830<br>9 233<br>1 20<br>7 170                                                                                                  | Ticket         900           0.00         33.20           9.00         26.56           7.00         20.00           0.00         24.29           540         900           900         26.56           900         20.00           900         24.29           540         90           900         26.56           900         26.56           900         26.20           900         26.20           900         26.20           900         26.20           900         26.20           900         26.20           900         26.20           900         26.20           900         26.20           900         26.20           900         26.20           900         26.20           900         26.20           900         26.20           900         26.20           900         26.20           900         26.20           900         26.20           900         26.20           900         26.20           900 <th></th> <th></th> <th>USD</th> <th>VISA</th> <th>7</th> <th>170.</th> <th>.00</th> |                                                                     |                                                                                   | USD                                                                                                    | VISA                                                                                                    | 7                                                                                             | 170.                                                                                                    | .00                                                 |
| Hover ove<br>appears.<br>transaction                                                                                                    | er "sales"<br>Select "c<br>ons."                                                                                                  | until drop down<br>redit                                                                                                    | 01/26 01/27<br>Sub                                                  | 01/28 02/01<br>mit Date<br>USD                                                    |                                                                                                    |                                                                                                    |                                                                                               |                                                                                                    |                                                     |
|                                                                                                    |                                                                                                    |                                                                                                    | Bank                                                                |                                                                                   |                                                                                                    |                                                                                                    | Download Sprea                                                                                | debaat *                                                                                                    | 8                                                   |
| Currency Code Date                                                                                                    | Net Sales                                                                                                    | 3rd Party Adjustments                                                                                                    | Adjustments                                                         | Interchange Charges                                                               | Service Charges                                                                                                    | Fees Cha                                                                                                    | Download Sprea<br>rgeback / Reversals                                                         | Deposi                                                                                                    | II.                                                 |
| Currency Code         Date           USD         01/23/2012           USD         01/23/2012                                                                                                    | Net Sales<br>268.00                                                                                                    | 3rd Party Adjustments                                                                                                    | Adjustments                                                         | Interchange Charges                                                               | Service Charges                                                                                                    | Fees Cha                                                                                                    | Download Sprea<br>rgeback / Reversals<br>0.0                                                  | Deposi                                                                                                    | it<br>.00                                           |
| Currency Code         Date           USD         01/23/2012           USD         01/24/2012           USD         01/25/2012                                                                                                    | Net Sales<br>268.00<br>643.00<br>2,110.00                                                                                         | 3rd Party Adjustments<br>0.00<br>0.00<br>0.00                                                                                                    | Adjustments<br>0.00<br>0.00<br>0.00                                 | Interchange Charges<br>0.00<br>0.00<br>0.00                                       | Service Charges<br>0.00<br>0.00<br>0.00                                                                                                    | Fees         Cha           0.00         0.00           0.00         0.00                                                                                                    | Download Sprea<br>argeback / Reversals<br>0.0<br>0.0<br>0.0<br>0.0                            | Deposi           0         268.           0         643.           0         2,110.                                                                                                    | it<br>.00<br>.00                                    |
| Currency Code         Date           USD         01/23/2012           USD         01/24/2012           USD         01/25/2012           USD         01/25/2012           USD         01/26/2012                                                                                                    | Net Sales<br>268.00<br>643.00<br>2,110.00<br>475.00                                                                               | 3rd Party Adjustments<br>0.00<br>0.00<br>0.00<br>0.00<br>0.00                                                                                                    | Adjustments<br>0.00<br>0.00<br>0.00<br>0.00                         | Interchange Charges<br>0.00<br>0.00<br>0.00<br>0.00<br>0.00                       | Service Charges<br>0.00<br>0.00<br>0.00<br>0.00<br>0.00                                                                                                    | Fees         Cha           0.00         0.00           0.00         0.00           0.00         0.00           0.00         0.00                                                         | Download Sprea<br>argeback / Reversals<br>0.0<br>0.0<br>0.0<br>0.0<br>0.0<br>0.0              | Deposi           0         268.           0         643.           0         2,110.           0         475.                                                                                                    | it<br>.00<br>.00<br>.00                             |
| Currency Code         Date           USD         01/23/2012           USD         01/24/2012           USD         01/25/2012           USD         01/26/2012           USD         01/27/2012           USD         01/27/2012           USD         01/27/2012                                                                   | Net Sales<br>268.00<br>643.00<br>2,110.00<br>475.00<br>830.00<br>233.00                                                           | 3rd Party Adjustments<br>0.00<br>0.00<br>0.00<br>0.00<br>0.00<br>0.00                                                                                                    | Adjustments<br>0.00<br>0.00<br>0.00<br>0.00<br>0.00<br>0.00<br>0.00 | Interchange Charges<br>0.00<br>0.00<br>0.00<br>0.00<br>0.00<br>0.00<br>0.00       | Service Charges<br>0.00<br>0.00<br>0.00<br>0.00<br>0.00<br>0.00                                                                                                    | Fees         Cha           0.00         0.00           0.00         0.00           0.00         0.00           0.00         0.00                                                         | Download Sprea<br>argeback / Reversals<br>0.0<br>0.0<br>0.0<br>0.0<br>0.0<br>0.0<br>0.0<br>0. | Deposi           0         268.           0         643.           0         2,110.           0         475.           0         830.           0         239.                                                                      | it<br>.00<br>.00<br>.00<br>.00<br>.00               |
| Currency Code         Date           USD         01/23/2012           USD         01/24/2012           USD         01/26/2012           USD         01/26/2012           USD         01/27/2012           USD         01/27/2012           USD         01/27/2012           USD         01/28/2012           USD         01/29/2012 | Net Sales           268.00           643.00           2,110.00           475.00           830.00           239.00           20.00 | 3rd Party Adjustments         0.00           0.00         0.00           0.00         0.00           0.00         0.00           0.00         0.00           0.00         0.00           0.00         0.00           0.00         0.00                                                                                                    | Adjustments 0.00 0.00 0.00 0.00 0.00 0.00 0.00 0.                   | Interchange Charges<br>0.00<br>0.00<br>0.00<br>0.00<br>0.00<br>0.00<br>0.00<br>0. | Service Charges           0.00           0.00           0.00           0.00           0.00           0.00           0.00           0.00           0.00           0.00           0.00           0.00           0.00           0.00           0.00           0.00           0.00 | Fees         Cha           0.00         0.00           0.00         0.00           0.00         0.00           0.00         0.00           0.00         0.00           0.00         0.00 | Download Sprea<br>argeback / Reversals<br>0.0<br>0.0<br>0.0<br>0.0<br>0.0<br>0.0<br>0.0<br>0. | Image: desired system         Image: desired system           0         268.           0         643.           0         2,110.           0         475.           0         830.           0         239.           0         20. | it<br>.00<br>.00<br>.00<br>.00<br>.00<br>.00<br>.00 |

| Firefox         Merchant Secure Portal         ClientLine Reporting         ×         + |                            |                         |                  |
|-----------------------------------------------------------------------------------------|----------------------------|-------------------------|------------------|
| () myclientline.net https://www.myclientline.net/portall/clrchandler2J/CLRNET/Sales/Cre | edit.aspx                  | 📩 🛪 😋 🚼 - Google        | P 🏦 💽 🍕 -        |
|                                                                                         |                            |                         |                  |
| FARGO                                                                                   |                            |                         | English <b>•</b> |
| Dashboard Sales Funding Rate Analysis Disputes Research Re                              | eports Giftcards Reference |                         | Ligion           |
| Credit Transactions                                                                     |                            |                         |                  |
| Access: Location 104020489993                                                           |                            |                         |                  |
| Date Range From 12/26/2011 to 01/31/2012                                                | Required as mm/dd/yyyy     |                         |                  |
| Date Type Submit Date                                                                   |                            |                         |                  |
| Amount Range Card # / Token # / Invoice # Cardbalder Number                             |                            |                         |                  |
| Card Type ALL                                                                           |                            |                         |                  |
| Sort By Date / Time                                                                     |                            |                         |                  |
|                                                                                         |                            |                         |                  |
| Card or Token search must be full number or last four digits, Example: 12345670         | 890123456 or *3456         |                         | 1                |
|                                                                                         | Submit                     |                         |                  |
|                                                                                         |                            |                         |                  |
|                                                                                         |                            |                         |                  |
|                                                                                         |                            |                         |                  |
|                                                                                         | Okasa a data               |                         |                  |
|                                                                                         | Chose a date               | range that will include |                  |
|                                                                                         | all of the activ           | ity relevant to the     |                  |
|                                                                                         | Peoplesoft tim             | e period you are        |                  |
|                                                                                         |                            |                         |                  |
|                                                                                         | reconciling. Y             | ou can leave all of     |                  |
|                                                                                         | the other field            | s/boxes unchanged.      |                  |
|                                                                                         | Click "Submit              | "                       |                  |
|                                                                                         | CIICK SUDIIII              |                         |                  |
|                                                                                         |                            |                         |                  |
|                                                                                         |                            |                         |                  |
|                                                                                         |                            |                         |                  |
|                                                                                         |                            |                         |                  |

| fox <b>×</b> | ortal                                      | Clientl ine Rep    | orting            | × +                |                  |             |                          |                 |               |          |         |               |          |            |
|--------------|--------------------------------------------|--------------------|-------------------|--------------------|------------------|-------------|--------------------------|-----------------|---------------|----------|---------|---------------|----------|------------|
| myclie       | ntline.net https://www.m                   | nyclientline.net/p | ortalJ/clrchandle | er2J/CLRNET/ExtMer | chRedirect.aspx? | /strRqstID= | 104020489993&intRqstLeve | l=120&strStartD | ate=: 🟫 - 🕑 👔 | - Google |         |               | p        | <b>A D</b> |
|              |                                            |                    |                   |                    |                  |             |                          | _               |               |          |         |               |          |            |
| iõ           |                                            |                    |                   |                    |                  | Υοι         | i should g               | et a r          | eport tl      | hat lo   | ook     | s like        | this.    |            |
| nboard Sa    | ales Funding F                             | Rate Analysis      | Disputes          | Research           | Reports G        | liftcards   | Reference                |                 |               |          |         |               |          |            |
| -            |                                            |                    |                   | -                  |                  |             |                          |                 |               |          |         |               |          |            |
| cation - 104 | <b>NSACTION LIST</b><br>1020489993 - CU BC | ULDER ALUM         | NI ASSN           |                    |                  |             |                          |                 |               | Su       | ıbmit D | ates: 12/26/2 | 011 to 0 | 1/31/201   |
|              |                                            |                    |                   |                    |                  | Control 1   | Data Itina               |                 |               |          |         | Downloa       | d Spread | sheet 🗐 🖳  |
| ocation ID   | External Merchant                          | Currency           | Terminal          | Batch              | Submit           | Card        | <u>Cardholder</u>        | Trans           | Trans         | Trans    | Date    | Status        | Entry    | Auth       |
| 04020490002  | ID                                         | Code               | <u>ID</u>         | Number             | Date             | Type        | Number                   | Amount          | Туре          | 11013    | Att.    | Brassand      | Mode     | Code       |
| 4020489993   |                                            | USD                | 60309             | 360309271191       | 12/27/2011       | VISA        | Click on                 | the is          | on with       | an       | 111     | Processed     | 01       | 01781C     |
| 04020489993  |                                            | USD                | 60309             | 360309271191       | 12/27/2011       | MC          | CIICK ON                 | ine ic          |               | all      | 011     | Processed     | 81       | 08078Z     |
| 04020489993  |                                            | USD                | 60309             | 360309271191       | 12/27/2011       | MC          |                          | _               |               | _        | 111     | Processed     | 81       | 07110Z     |
| 4020489993   |                                            | USD                | 60309             | 360309281192       | 12/28/2011       | MC          | "X" and t                | he lot          | ter "a '      | ,        | 011     | Processed     | 81       | 03566Z     |
| 4020489993   |                                            | USD                | 60309             | 360309281192       | 12/28/2011       | VISA        |                          |                 | a.            |          | 11      | Processed     | 01       | 09115C     |
| 4020489993   |                                            | USD                | 60309             | 360309281192       | 12/28/2011       | VISA        |                          |                 |               |          | 011     | Processed     | 01       | 870331     |
| 4020489993   |                                            | USD                | 60309             | 360309281192       | 12/28/2011       | VISA        |                          |                 |               |          | 111     | Processed     | 01       | 09387D     |
| 4020489993   |                                            | USD                | 60309             | 360309281192       | 12/28/2011       | MC          |                          |                 |               |          | 011     | Processed     | 81       | 524408     |
| 4020489993   |                                            | USD                | 60309             | 360309281192       | 12/28/2011       | VISA        |                          |                 |               |          | 111     | Processed     | 01       | 05274C     |
| 4020489993   |                                            | USD                | 60309             | 360309291193       | 12/29/2011       | VISA        | 463948******0077         | 84.0            | 0 Sale        | 12/28/2  | 2011    | Processed     | 01       | 003431     |
| 4020489993   |                                            | USD                | 60309             | 360309291193       | 12/29/2011       | VISA        | 438857*****6275          | 150.0           | 0 Sale        | 12/28/3  | 2011    | Processed     | 01       | 08544D     |
| 4020489993   |                                            | USD                | 60309             | 360309291193       | 12/29/2011       | MC          | 515599*****9343          | 168.0           | 0 Sale        | 12/28/2  | 2011    | Processed     | 81       | T7011Z     |
| 4020489993   |                                            | USD                | 60309             | 360309291193       | 12/29/2011       | VISA        | 445257*****5506          | 48.0            | 0 Sale        | 12/28/3  | 2011    | Processed     | 01       | 550574     |
| 4020489993   |                                            | USD                | 60309             | 360309291193       | 12/29/2011       | VISA        | 438857*****0597          | 150.0           | 0 Sale        | 12/28/2  | 2011    | Processed     | 01       | 04597D     |
| 4020489993   |                                            | USD                | 60309             | 360309301194       | 12/30/2011       | MC          | 552313*****4825          | 24.0            | 0 Sale        | 12/29/3  | 2011    | Processed     | 81       | 02983Z     |
| 4020489993   |                                            | USD                | 60309             | 360309301194       | 12/30/2011       | MC          | 546616******1949         | 24.0            | 0 Sale        | 12/29/2  | 2011    | Processed     | 81       | 80006Z     |
| 04020489993  |                                            | USD                | 60309             | 360309311195       | 12/31/2011       | MC          | 546638*****6487          | 36.0            | 0 Sale        | 12/30/3  | 2011    | Processed     | 81       | 07235P     |
| 04020489993  |                                            | USD                | 60309             | 360309311195       | 12/31/2011       | MC          | 546638*****2947          | 24.0            | 0 Sale        | 12/30/2  | 2011    | Processed     | 81       | 00582Z     |
| 04020489993  |                                            | USD                | 60309             | 360309311195       | 12/31/2011       | VISA        | 465345*****9926          | 72.0            | 0 Sale        | 12/30/:  | 2011    | Processed     | 01       | 840595     |
| 04020489993  |                                            | USD                | 60309             | 360309311195       | 12/31/2011       | VISA        | 418505******1081         | 48.0            | 0 Sale        | 12/30/2  | 2011    | Processed     | 01       | 120073     |
| 04020489993  |                                            | USD                | 60309             | 360309311195       | 12/31/2011       | MC          | 546616*****6912          | 12,0            | 0 Sale        | 12/30/3  | 2011    | Processed     | 81       | 64967Z     |
| 04020489993  |                                            | USD                | 60309             | 360309011196       | 01/01/2012       | VISA        | 480327*****0629          | 48.0            | 0 Sale        | 12/31/2  | 2011    | Processed     | 01       | 240042     |
| 04020489993  |                                            | USD                | 60309             | 360309011196       | 01/01/2012       | VISA        | 402481*****3284          | 72.0            | 0 Sale        | 12/31/3  | 2011    | Processed     | 01       | 085337     |
| 4020489993   |                                            | USD                | 60309             | 360309011196       | 01/01/2012       | VISA        | 438857*****9916          | 216.0           | 0 Sale        | 12/31/2  | 2011    | Processed     | 01       | 09676C     |
| 14020489993  |                                            | USD                | 60309             | 360309011196       | 01/01/2012       | MC          | 546638*****9479          | 24.0            | 0 Sale        | 12/31/3  | 2011    | Processed     | 81       | 00696Z     |
| 4020489993   |                                            | USD                | 60309             | 360309021197       | 01/02/2012       | VISA        | 44922/******2362         | 24.0            | u Sale        | 01/01/2  | 2012    | Processed     | 01       | 53595A     |
| 4020489993   |                                            | USD                | 60309             | 360309021197       | 01/02/2012       | VISA        | 441420*****4564          | 48.0            | o Sale        | 01/01/3  | 2012    | Processed     | 01       | 390391     |
| 4020489993   |                                            | USD                | 60309             | 360300031138       | 01/03/2012       | VISA        | 414720******0101         | 24.0            | u odle        | 01/02/2  | 2012    | Processed     | 01       | 030/18     |
| 14020403333  |                                            | USD                | 60309             | 360309031198       | 01/03/2012       | MC          | 543805******0002         | 40.0            | 0 Sale        | 01/02/   | 2012    | Processed     | 81       | 418004     |
| 4020489993   |                                            | USD                | 60309             | 360309031198       | 01/03/2012       | VISA        | 430572*****0563          | 20.0            | 0 Sale        | 01/02/1  | 2012    | Processed     | 01       | 013154     |
| 4020489993   |                                            | USD                | 60309             | 360309031198       | 01/03/2012       | VISA        | 414720******9035         | 24.0            | 0 Sale        | 01/02/3  | 2012    | Processed     | 01       | 002230     |
| 4020489993   |                                            | USD                | 60309             | 360309031198       | 01/03/2012       | VISA        | 416030******8690         | 48.0            | 0 Sale        | 01/02/   | 2012    | Processed     | 01       | 084857     |
| 4020489993   |                                            | USD                | 60309             | 360309031198       | 01/03/2012       | MC          | 557552*****5573          | 24.0            | 0 Sale        | 01/02/2  | 2012    | Processed     | 81       | 007872     |
| 4020489993   |                                            | USD                | 60309             | 360309031198       | 01/03/2012       | VISA        | 426684*****6261          | 150.0           | 0 Sale        | 01/02/2  | 2012    | Processed     | 01       | 07101C     |
| 4020489993   |                                            | USD                | 60309             | 360309031198       | 01/03/2012       | MC          | 548031*****1811          | 24.0            | 0 Sale        | 01/02/2  | 2012    | Processed     | 81       | 02168B     |
| 4020489993   |                                            | USD                | 60309             | 360309031198       | 01/03/2012       | VISA        | 438857*****3892          | 72.0            | 0 Sale        | 01/02/3  | 2012    | Processed     | 01       | 09847D     |
| 4020489993   |                                            | USD                | 60309             | 360309041199       | 01/04/2012       | VISA        | 441420******2384         | 24.0            | 0 Sale        | 01/03/2  | 2012    | Processed     | 01       | 390959     |
| 4020489993   |                                            | USD                | 60309             | 360309041199       | 01/04/2012       | VISA        | 412185*****3239          | 24.0            | 0 Sale        | 01/03/3  | 2012    | Processed     | 01       | 00394A     |
| 4020489993   |                                            | USD                | 60309             | 360309041199       | 01/04/2012       | VISA        | 446540*****3542          | 24.0            | 0 Sale        | 01/03/2  | 2012    | Processed     | 01       | 00304A     |
| 4020489993   |                                            | USD                | 60309             | 360309041199       | 01/04/2012       | MĊ          | 546630******4036         | 12.0            | 0 Sale        | 01/03/3  | 2012    | Processed     | 81       | 01368Z     |
| )4020489993  |                                            | USD                | 60309             | 360309041199       | 01/04/2012       | VISA        | 465345*****6818          | 60.0            | 0 Sale        | 01/03/2  | 2012    | Processed     | 01       | 366513     |
| 04020489993  |                                            | USD                | 60309             | 360309051200       | 01/05/2012       | VISA        | 414720*****2262          | 24.0            | 0 Sale        | 01/04/2  | 2012    | Processed     | 01       | 00682D     |
| 04020489993  |                                            | USD                | 60309             | 360309051200       | 01/05/2012       | MC          | 542418*****6289          | 75.0            | 0 Sale        | 01/04/2  | 2012    | Processed     | 81       | 90954B     |
| 04020489993  |                                            | USD                | 60309             | 360309051200       | 01/05/2012       | VISA        | 452329*****1166          | 72.0            | 0 Sale        | 01/04/3  | 2012    | Processed     | 01       | 552266     |
|              |                                            | LICO               | 60200             | 260200051200       | 01/05/2012       | MC          | 514888******6650         | 48.0            | 0 Sale        | 01/04/   | 2012    | Processed     | 81       | 011170     |

| 6  |            | <u>K</u>    | 14       | ÷ -        |                    |           |         | -           | Credit  | Transactio | ons [Read-On                           | nly] - Mic | rosoft Exe | cel      |              |          |              |          |            |              |       | 0   | X      |
|----|------------|-------------|----------|------------|--------------------|-----------|---------|-------------|---------|------------|----------------------------------------|------------|------------|----------|--------------|----------|--------------|----------|------------|--------------|-------|-----|--------|
|    | Hom        | Insert      | Pagel    | Layout For | mulas              | Data Re   | view Vi | ew Develope | r Ad    | ld-Ins     | Acrobat                                |            |            |          |              |          |              |          |            |              |       | 0 - | ⊂ X    |
|    | 🚔 🕉 Cu     | t.          | Calibri  | * 11       | - A A              | = =       |         | Wrap Text   |         | General    |                                        | -          |            | 17       |              |          | 🖎 🛅          | Σ AutoS  | um * A     | A 1          |       |     |        |
|    | Paste Co   | ру          | B Z      | и » (Ш »)  | 3 - A -            | EE        |         | Merge & Co  | enter - | \$ - 0     | /o • €.0 .0                            | og Con     | ditional   | Format   | t Cell       | Insert D | elete Format | 💽 Fill 🛪 | Sort       | & Find &     |       |     |        |
|    | + Fo       | mat Painter |          | - Line     |                    |           |         |             |         | -          |                                        | Form       | natting *  | as Table | • • Styles • |          | e e          | Q Clear  | Filte      | r * Select * |       |     |        |
|    | Cipuoa     | a ve        | 6        | FUIL       |                    |           | Augn    | ment        |         | IV.        | umbe(                                  |            |            | nyies    |              | -        | 2605         |          | Entong     |              |       |     |        |
|    | A1         |             | <u> </u> | ∫∞ 10402   | 20489993           |           |         | T           |         |            | T 1                                    |            | -          |          |              |          |              |          |            |              | T. T. |     | *      |
|    | A          | В           | C        | D          | E                  | F         | G       | H           | 1       | 1          | K                                      | L          | N          | Λ        | N            | 0        | P            | Q        | R          | S            | T     | U   | -      |
| 1  | 1.04E+11   |             | USD      | 60309      | 3.6E+11            | ######### | MC      | 518445***   | 72 9    | Sale       | ##########                             | Process    | ec         | 81 0     | 04789B       |          |              |          |            |              |       |     |        |
| 2  | 1.04E+11   |             | USD      | 60309      | 3.6E+11            | ******    | VISA    | 438857***   | 75 5    | sale       | *****                                  | Process    | ed         | 10       | 01781C       |          |              |          |            |              |       |     | -      |
| 3  | 1.04E+11   |             | USD      | 60309      | 3.6E+11            | *****     | MC      | 552851***   | 24 9    | ale        | ****                                   | Process    | ec         | 81 0     | 08078Z       |          |              |          |            |              |       |     |        |
| 4  | 1.04E+11   |             | USD      | 60309      | 3.6E+11            | *****     | MC      | 546626***   | 24 5    | ale        |                                        | Process    | ec         | 81 0     | 0/1102       |          |              |          |            |              |       |     |        |
| 5  | 1.04E+11   | -           | USD      | 60309      | 3.6E+11            | ******    | MC      | 546632***   | 96 3    | ale        | ****                                   | Process    | ec         | 81 0     | 3566Z        |          |              |          |            |              |       |     |        |
| 0  | 1.04E+11   |             | USD      | 60309      | 3.0E+11            | *****     | VISA    | 43885/***   | 96 :    | ale        | *****                                  | Process    | eo         | 10       | 070221       |          |              |          |            |              |       |     | -      |
|    | 1.04E+11   |             | USD      | 60309      | 3.0E+11            | ******    | VISA    | 418505***   | 72 3    | ale        |                                        | Process    | ec         | 1        | 8/0331       |          |              |          |            |              |       |     |        |
| 8  | 1.04E+11   |             | USD      | 60200      | 3.0E+11<br>2.6E+11 | ******    | MC      | 542905***   | 24 3    | ale        | ###################################### | Process    | eu         | Q1       | 524409       |          |              |          |            |              |       |     |        |
| 1  | 1.046+11   | -           | USD      | 60209      | 3.0E+11<br>2.6E±11 | ********  | VISA    | 128851***   | 24 3    | ale        |                                        | Process    | eu<br>oc   | 1.0      | 5274C        |          |              |          |            |              |       |     |        |
| 1  | 1 1 04E+11 |             | USD      | 60200      | 2 6E+11            | ********  | VISA    | 4500.04     | 9/ 9    | ale        | *******                                | Drocoss    | eu         | 1        | 2/121        |          |              |          | _          |              |       |     | -      |
| 1  | 2 1 0/E+11 |             | USD      | 60309      | 2 6E+11            | *******   | VISA    | 403348      | 150 9   | alo        | ******                                 | Drocoss    |            | 1.0      | 18544D       |          | -            | You      | sho        | ould (       | qet a |     |        |
| 1  | 3 1.04E+11 |             | USD      | 60309      | 3.6E+11            | *****     | MC      | 515599***   | 168     | ale        | ******                                 | Drocoss    |            | 81 T     | 70117        |          | -            |          |            |              | J .   |     |        |
| 1/ | 4 1.04E+11 |             | USD      | 60309      | 3.6E+11            |           | VISA    | 445257***   | 48 9    | ale        |                                        | Process    | en         | 1        | 550574       |          | -            | repo     | ort tr     | nat lo       | ooks  |     | -      |
| 1  | 5 1.04F+11 |             | USD      | 60309      | 3.6E+11            | *******   | VISA    | 438857***   | 150     | ale        | ******                                 | Process    | ec         | 1 0      | 4597D        |          |              |          |            | •            |       |     |        |
| 14 | 6 1.04E+11 |             | USD      | 60309      | 3.6E+11            | *******   | MC      | 552313***   | 24 9    | ale        | ******                                 | Process    | ec         | 81.0     | 129837       | -        |              | like t   | this       | . Se         | lect  |     |        |
| 1  | 7 1.04E+11 |             | USD      | 60309      | 3.6E+11            | ******    | MC      | 546616***   | 24 9    | ale        | *****                                  | Process    | ed         | 81.8     | 300067       |          |              |          |            |              |       |     |        |
| 1  | 8 1.04E+11 |             | USD      | 60309      | 3.6E+11            | ******    | MC      | 546638***   | 36      | ale        | ******                                 | Process    | ec         | 81.0     | )7235P       |          |              | and      | cop        | y thi        | S     |     |        |
| 1  | 9 1.04E+11 |             | USD      | 60309      | 3.6E+11            | *****     | MC      | 546638***   | 24 9    | ale        | ****                                   | Process    | ed         | 81 0     | 005822       |          |              |          | •          | -            |       |     |        |
| 20 | 0 1.04E+11 |             | USD      | 60309      | 3.6E+11            | *****     | VISA    | 465345***   | 72 9    | ale        | *****                                  | Process    | ec         | 1        | 840595       |          |              | page     | <b>)</b> . |              |       |     |        |
| 2  | 1 1.04E+11 |             | USD      | 60309      | 3.6E+11            | *****     | VISA    | 418505***   | 48 9    | ale        | *****                                  | Process    | ed         | 1        | 120073       |          |              | • •      |            |              |       |     |        |
| 2  | 2 1.04E+11 |             | USD      | 60309      | 3.6E+11            | *****     | MC      | 546616***   | 12 5    | ale        | *****                                  | Process    | ec         | 81 6     | 54967Z       |          |              |          |            |              |       |     |        |
| 2  | 3 1.04E+11 |             | USD      | 60309      | 3.6E+11            | 1/1/2012  | VISA    | 480327***   | 48 5    | ale        | *****                                  | Process    | ec         | 1        | 240042       |          |              |          |            |              |       |     |        |
| 24 | 4 1.04E+11 |             | USD      | 60309      | 3.6E+11            | 1/1/2012  | VISA    | 402481***   | 72 9    | ale        | *****                                  | Process    | ec         | 1        | 85337        |          |              |          |            |              |       |     |        |
| 2  | 5 1.04E+11 |             | USD      | 60309      | 3.6E+11            | 1/1/2012  | VISA    | 438857***   | 216 9   | ale        | *****                                  | Process    | ed         | 10       | 9676C        |          |              |          |            |              |       |     |        |
| 2  | 6 1.04E+11 |             | USD      | 60309      | 3.6E+11            | 1/1/2012  | MC      | 546638***   | 24 9    | ale        | *****                                  | Process    | ec         | 81 0     | 0696Z        |          |              |          |            |              |       |     |        |
| 2  | 7 1.04E+11 |             | USD      | 60309      | 3.6E+11            | 1/2/2012  | VISA    | 449227***   | 24 9    | ale        | 1/1/2012                               | Process    | ec         | 1 5      | 3595A        |          |              |          |            |              |       |     |        |
| 2  | 8 1.04E+11 |             | USD      | 60309      | 3.6E+11            | 1/2/2012  | VISA    | 441420***   | 48 9    | Sale       | 1/1/2012                               | Process    | ed         | 1        | 390391       |          |              |          |            |              |       |     | 1.1    |
| 2  | 9 1.04E+11 |             | USD      | 60309      | 3.6E+11            | 1/3/2012  | VISA    | 426684***   | 24 9    | Sale       | 1/2/2012                               | Process    | ed         | 10       | 05671B       |          |              |          |            |              |       |     | 1.1    |
| 3  | 0 1.04E+11 |             | USD      | 60309      | 3.6E+11            | 1/3/2012  | VISA    | 414720***   | 48 9    | Sale       | 1/2/2012                               | Process    | ec         | 10       | 03149D       |          |              |          |            |              |       |     | 1      |
| 3  | 1 1.04E+11 |             | USD      | 60309      | 3.6E+11            | 1/3/2012  | MC      | 543805***   | 20 3    | Sale       | 1/2/2012                               | Process    | ec         | 81       | 418004       |          |              |          |            |              |       |     |        |
| 3: | 2 1.04E+11 |             | USD      | 60309      | 3.6E+11            | 1/3/2012  | VISA    | 430572***   | 24 9    | Sale       | 1/2/2012                               | Process    | ec         | 10       | )1315A       |          |              |          |            |              |       |     | 1      |
| 3  | 3 1.04E+11 |             | USD      | 60309      | 3.6E+11            | 1/3/2012  | VISA    | 414720***   | 24 9    | Sale       | 1/2/2012                               | Process    | ed         | 10       | 00223C       |          |              |          |            |              |       |     |        |
| 34 | 4 1.04E+11 |             | USD      | 60309      | 3.6E+11            | 1/3/2012  | VISA    | 416030***   | 48 9    | Sale       | 1/2/2012                               | Process    | ed         | 1        | 84857        |          |              |          |            |              |       |     |        |
| 3  | 5 1.04E+11 |             | USD      | 60309      | 3.6E+11            | 1/3/2012  | MC      | 557552***   | 24 9    | Sale       | 1/2/2012                               | Process    | ed         | 81       | 7872         |          |              |          |            |              |       |     |        |
| 3  | 6 1.04E+11 |             | USD      | 60309      | 3.6E+11            | 1/3/2012  | VISA    | 426684***   | 150 9   | Sale       | 1/2/2012                               | Process    | ed         | 10       | 07101C       |          |              |          |            |              |       |     |        |
| 3  | 7 1.04E+11 |             | USD      | 60309      | 3.6E+11            | 1/3/2012  | MC      | 548031***   | 24 9    | Sale       | 1/2/2012                               | Process    | ed         | 81 0     | 02168B       |          |              |          |            |              |       |     |        |
| 3  | 8 1.04E+11 |             | USD      | 60309      | 3.6E+11            | 1/3/2012  | VISA    | 438857***   | 72 9    | Sale       | 1/2/2012                               | Process    | ed         | 10       | 09847D       |          |              |          |            |              |       |     |        |
| 3  | 9 1.04E+11 |             | USD      | 60309      | 3.6E+11            | 1/4/2012  | VISA    | 441420***   | 24 9    | ale        | 1/3/2012                               | Process    | ed         | 1        | 390959       |          |              |          |            |              |       | _   | -      |
| 14 | A F H Cr   | editTransad | ctions / | 2/         |                    |           |         |             |         |            |                                        |            |            | 14       |              | _        |              | JIII     | L Income   |              | ~ 0   |     | 1      |
| R  | eady 🔛     |             |          |            |                    |           |         |             |         |            |                                        |            |            |          |              |          |              |          |            | 山田 100       | % (J  | Ŵ   | - E .: |

| 0    | Na-             |             |            | #) #                        |         |             | -     | Harris cc r               | econci | liation Jan | 2012 [Comp    | atibility M | ode] - Mi  | icroso  | oft Excel    | -           |                |            |          |          |      | B   | X     |
|------|-----------------|-------------|------------|-----------------------------|---------|-------------|-------|---------------------------|--------|-------------|---------------|-------------|------------|---------|--------------|-------------|----------------|------------|----------|----------|------|-----|-------|
|      | Home            | Insert      | Page L     | ayout For                   | nulas   | Data Rev    | ew Vi | iew Developer             | Ac     | dd-Ins      | Acrobat       |             |            |         |              |             |                |            |          |          |      | 0 - | ⊐ X   |
| ſ    | 🚆 🐰 Cut         |             | Calibri    | - 11                        | * A* A* | = = ;       | -     | Wrap Text                 |        | General     |               |             | bj.        | -       |              | 3- 3        |                | Σ ADt      | Sum A    | -#A      |      |     |       |
| Pa   | ste Copy        |             | R Z        | II + .                      | 3. A.   |             |       | Tat Maine & Cer           | ntar - | 1 v 0       | 4 + = 0       | og Cone     | litional   | Forma   | at Cell      | Insert De   | lete Format    | Fill       | Sort     | 8 Find & |      |     |       |
|      | Forma           | at Painter  | <b>D</b> 1 | 9 1 - 1                     |         |             |       | - Children and the second | inter  | 4           | ·o ·    .00 · | Form        | atting - a | is Tabl | e * Styles * |             | -              | Q Clea     | r Filter | Select * |      |     |       |
|      | Clipboard       | 191         | -          | Font                        | 0       | 2           | Aligr | nment                     | 19     | Ni          | umber         | 0           | St         | tyles   |              | ¢.          | ells           | J          | Editing  |          |      |     | _     |
|      | A1              | *           | (*         | <i>f</i> <sub>≭</sub> 10402 | 0489993 |             |       |                           |        |             |               |             |            | _       |              |             |                |            |          |          |      |     | *     |
|      | A               | В           | С          | D                           | E       | F           | G     | H. I                      |        | J           | К             | L           | M          |         | N            | 0           | P              | Q          | R        | S        | T    | U   |       |
| 1    | 1.04E+11        | -           | USD        | 60309                       | 3.6E+11 | *******     | NC    | 518445***                 | 72 9   | Sale        | #########     | Processe    | 20         | 81      | 04789B       |             |                |            |          |          |      |     |       |
| 2    | 1.04E+11        | 1           | USD        | 60309                       | 3.6E+11 | *******     | /ISA  | 438857***                 | 75 9   | Sale        | #########     | Processe    | 20         | 1       | 01781C       |             |                |            |          |          |      |     |       |
| 3    | 1.04E+11        | 1           | USD        | 60309                       | 3.6E+11 | *******     | NC    | 552851***                 | 24 9   | Sale        | ****          | Processe    | 20         | 81      | 08078Z       | _           |                |            |          |          |      |     |       |
| 4    | 1.04E+11        | 1           | USD        | 60309                       | 3.6E+11 | ******      | NC    | 546626***                 | 24 9   | Sale        | #########     | Processe    | 20         | 81      | 07110Z       |             |                |            |          |          |      |     |       |
| 5    | 1.04E+11        |             | USD        | 60309                       | 3.6E+11 | ******      | NC    | 546632***                 | 96 9   | Sale        | #########     | Processe    | 20         | 81      | 03566Z       |             |                |            | _        |          |      |     |       |
| 6    | 1.04E+11        | 1           | USD        | 60309                       | 3.6E+11 | *******     | /ISA  | 438857***                 | 96 9   | Sale        | #########     | Processe    | 20         | 1       | 09115C       |             |                |            |          |          |      |     |       |
| 7    | 1.04E+11        | 1           | USD        | 60309                       | 3.6E+11 | *****       | /ISA  | 418505***                 | 72 9   | Sale        | *****         | Processe    | 20         | 1       | 870331       |             |                |            | _        |          |      |     |       |
| 8    | 1.04E+11        | 1           | USD        | 60309                       | 3.6E+11 | ******      | /ISA  | 414709***                 | 24 9   | Sale        | #########     | Processe    | 20         | 1       | 09387D       |             | Pas            | ste        | the p    | ade      |      |     |       |
| 9    | 1.04E+11        |             | USD        | 60309                       | 3.6E+11 | #########   | NC    | 543805***                 | 24 9   | Sale        | ###########   | Processe    | 20         | 81      | 524408       |             |                |            | P        |          | _    |     | _     |
| 10   | 1.04E+11        |             | USD        | 60309                       | 3.6E+11 | *****       | /ISA  | 438854***                 | 36 9   | Sale        | ##########    | Processe    | 20         | 1       | 05274C       |             | inte           | o th       | e wo     | rkbo     | bok  |     |       |
| 11   | 1.04E+11        |             | USD        | 60309                       | 3.6E+11 | ******      | /ISA  | 463948***                 | 84 9   | Sale        | ##########    | Processe    | 20         | 1       | 3431         |             |                |            |          |          |      |     |       |
| 12   | 1.04E+11        | -           | USD        | 60309                       | 3.6E+11 | #########   | /ISA  | 438857***                 | 150 9  | Sale        | ##########    | Processe    | 20         | 1       | 08544D       |             | VO             | u've       | e alre   | adv      |      |     |       |
| 13   | 1.04E+11        |             | USD        | 60309                       | 3.6E+11 | ########### | NC    | 515599***                 | 168 9  | Sale        | *****         | Processe    | 20         | 81      | 1/0112       | -           | <b>,</b> , , , |            |          | <b>J</b> |      |     |       |
| 14   | 1.04E+11        |             | USD        | 60309                       | 3.6E+11 |             | /ISA  | 445257***                 | 48 5   | sale        |               | Processe    | 20         | 1       | 550574       |             | cre            | eate       | d wit    | h vo     | our  |     | -     |
| 15   | 1.04E+11        |             | USD        | 60309                       | 3.6E+11 |             | /ISA  | 43885/***                 | 150 \$ | sale        |               | Processe    | 20         | 1       | 04597D       |             |                |            |          | <b>,</b> | _    |     |       |
| 16   | 1.04E+11        |             | USD        | 60309                       | 3.6E+11 |             | NC    | 552313***                 | 24 5   | sale        | *****         | Processe    | 20         | 81      | 029832       |             | Co             | ano        | s sd     | read     |      |     |       |
| 1/   | 1.04E+11        |             | USD        | 60309                       | 3.6E+11 |             | VIC   | 546616***                 | 24 5   | sale        |               | Processe    | 20         | 81      | 800062       |             |                | 3          |          |          |      |     |       |
| 18   | 1.045+11        |             | USD        | 60309                       | 3.6E+11 |             | VIC   | 546638***                 | 30 3   | sale        | *****         | Processe    | 20         | 81      | 07235P       |             | she            | eet.       | Ren      | ame      | ,    |     |       |
| 19   | 1.045+11        |             | USD        | 60309                       | 3.6E+11 |             | VIC   | 546638***                 | 24 3   | sale        | *****         | Processe    | 20         | 81      | 005822       |             |                |            | -        |          |      |     |       |
| 20   | 1.045+11        |             | USD        | 60309                       | 3.02+11 |             | /ISA  | 405345                    | 12 3   | Sale        | ******        | Processe    | 20         | 1       | 840595       |             | the            | e tak      | ) SO (   | that     | you  |     | -     |
| 21   | 1.045+11        |             |            | 60309                       | 3.00+11 |             | /ISA  | 418505                    | 48 3   | Sale        |               | Processe    | 20         | 1       | 120073       |             |                |            |          |          |      |     |       |
| 22   | 1.045+11        |             |            | 60200                       | 3.0ET11 | 1/1/2012    | VIC   | 40010                     | 12 3   | Sale        |               | Processe    | 20         | 1       | 240042       |             | car            | ו re       | mem      | ber      | this |     | -     |
| 20   | 1.046+11        |             |            | 60200                       | 3.0ET11 | 1/1/2012    |       | 400327                    | 40 .   | Salo        |               | Processe    | 20         | 1       | 240042       |             |                |            | <b>~</b> |          |      |     |       |
| 24   | 1.046+11        |             |            | 60209                       | 2 65+11 | 1/1/2012    |       | 402401                    | 216    | Salo        | ******        | Processe    | 20         | 1       | 096760       |             | IS t           | he (       | Clien    | itline   | ,    |     | -     |
| 25   | 1.046+11        |             |            | 60209                       | 2 65+11 | 1/1/2012    | AC    | 546622***                 | 210    | Salo        |               | Drocoss     |            | 21      | 006967       |             |                |            |          |          |      |     |       |
| 20   | 1.04E+11        |             | USD        | 60309                       | 3.6F+11 | 1/2/2012    | /ISA  | 449227***                 | 24 .   | Sale        | 1/1/2012      | Processo    | 20         | 1       | 535954       |             | Infe           | orm        | atior    | ו.       |      |     |       |
| 28   | 1.04E+11        | -           | USD        | 60309                       | 3.6F+11 | 1/2/2012    | /ISA  | 441420***                 | 48     | Sale        | 1/1/2012      | Processe    | 20         | 1       | 390391       |             |                |            |          |          |      |     |       |
| 29   | 1.04E+11        | -           | USD        | 60309                       | 3.6F+11 | 1/3/2012    | /ISA  | 426684***                 | 24     | Sale        | 1/2/2012      | Processe    | ec.        | 1       | 05671B       |             |                |            |          |          |      |     |       |
| 30   | 1.04E+11        |             | USD        | 60309                       | 3.6E+11 | 1/3/2012    | /ISA  | 414720***                 | 48     | Sale        | 1/2/2012      | Processe    | ec         | 1       | 03149D       |             |                |            |          |          |      | •   |       |
| 31   | 1.04E+11        |             | USD        | 60309                       | 3.6E+11 | 1/3/2012    | NC    | 543805***                 | 20 5   | Sale        | 1/2/2012      | Processe    | ec         | 81      | 418004       |             |                |            | 1        |          |      |     |       |
| 32   | 1.04E+11        |             | USD        | 60309                       | 3.6E+11 | 1/3/2012    | /ISA  | 430572***                 | 24 5   | Sale        | 1/2/2012      | Processe    | 20         | 1       | 01315A       |             |                |            |          |          |      |     |       |
| 33   | 1.04E+11        |             | USD        | 60309                       | 3.6E+11 | 1/3/2012    | /ISA  | 414720***                 | 24 9   | Sale        | 1/2/2012      | Processe    | ec         | 1       | 00223C       |             |                |            |          |          |      |     |       |
| 34   | 1.04E+11        | 1           | USD        | 60309                       | 3.6E+11 | 1/3/2012    | /ISA  | 416030***                 | 48 9   | Sale        | 1/2/2012      | Processe    | 20         | 1       | 84857        |             |                |            |          |          |      |     |       |
| 35   | 1.04E+11        |             | USD        | 60309                       | 3.6E+11 | 1/3/2012    | NC    | 557552***                 | 24 9   | Sale        | 1/2/2012      | Processe    | ec         | 81      | 7872         | · · · · · · |                |            |          |          |      |     |       |
| 36   | 1.04E+11        | 1           | USD        | 60309                       | 3.6E+11 | 1/3/2012    | /ISA  | 426684***                 | 150    | Sale        | 1/2/2012      | Processe    | ec         | 1       | 07101C       |             |                |            |          |          |      |     |       |
| 37   | 1.04E+11        | 1           | USD        | 60309                       | 3.6E+11 | 1/3/2012    | NC    | 548031***                 | 24 9   | Sale        | 1/2/2012      | Processe    | ec         | 81      | 02168B       |             |                |            |          |          |      |     |       |
| 38   | 1.04E+11        | 1           | USD        | 60309                       | 3.6E+11 | 1/3/2012    | /ISA  | 438857***                 | 72 5   | Sale        | 1/2/2012      | Processe    | ec         | 1       | 09847D       |             |                |            | 1        |          |      |     |       |
| 39   | 1.04E+11        |             | USD        | 60309                       | 3.6E+11 | 1/4/2012    | /ISA  | 441420***                 | 24 9   | Sale        | 1/3/2012      | Processe    | ec         | 1       | 390959       |             |                |            |          |          |      |     |       |
| 14 . | ► H 1298        | 81775       | lientline  | 12/                         |         |             |       |                           |        |             |               |             |            |         |              |             |                | JIII       | -        | _        | _    |     | FI    |
| Sel  | ect destination | and press l | ENTER or c | choose Paste                |         |             |       |                           |        |             |               |             |            | Ave     | rage: 635252 | 254690 Cou  | unt: 4472 S    | um: 1.4858 | 6E+14    |          | 0    | -1  | • 🕀 👙 |

|           | 1          |                      | <u>1</u> 4 +   |             |              | Harris cc re            | conciliation Jan 201 | 2 [Compatibility Mode] -      | Microsoft Excel      |              |                                                                                   |            | - <b>D</b> X |
|-----------|------------|----------------------|----------------|-------------|--------------|-------------------------|----------------------|-------------------------------|----------------------|--------------|-----------------------------------------------------------------------------------|------------|--------------|
|           | Home       | Insert P             | age Layout     | Formulas    | Data Review  | View Developer          | Add-Ins Ac           | obat                          |                      |              |                                                                                   |            | 🕑 – 📼 🗴      |
| 程         |            | <u>A</u> A           | TE             |             | Connections  |                         | eár 🙀                |                               | Ria 🚯 📲              |              | Show Detail                                                                       |            |              |
|           |            |                      |                |             | T Properties |                         | eapply               |                               |                      |              | Hide Detail                                                                       |            |              |
| Acce      | ss Web     | Text Sources         | * Connec       | tions All   | 😒 Edit Links | At Sont Filter YA       | dvanced Columns      | Duplicates Validation *       | Analysis *           | p ungroup Si | Jototal                                                                           |            |              |
|           | (          | Get External Data    | 9              | Co          | nnections    | Sort & Filter           |                      | Data Tools                    |                      | 9            | dine 😼                                                                            |            |              |
| · · · · · | A1         |                      | f <sub>x</sub> | Location ID |              |                         |                      |                               |                      |              | iubtotal                                                                          |            |              |
|           | А          | В                    | С              | D           | E            | F G                     | Н                    | 1 1                           | K L                  | M            | Total several rows of related d                                                   | iata P     | Q            |
| 1         | ocation ID | External<br>Merch ID | Currancy       | Terminal ID | Batch Number | Submit<br>Date Card Typ | Cardholder           | Trans<br>Amount<br>Trans Type | e Trans Date Status  | Entry M      | together by automatically inse<br>subtotals and totals for the<br>selected cells. | rting      |              |
| 2         | 1.0402E+11 | mercirito            | USD            | 60309       | 36030926119  | 0 12/26/2011 MC         | 518445*****          | 72 Sale                       | 12/25/2011 Processed |              |                                                                                   |            |              |
| 3         | 1.0402E+11 |                      | USD            | 60309       | 36030927119  | 1 12/27/2011 VISA       | 438857*****          | 75 Sale                       | 12/26/2011 Processed |              | Press F1 for more help.                                                           |            |              |
| 4         | 1.0402E+11 |                      | USD            | 60309       | 36030927119  | 1 12/27/2011 MC         | 552851*****          | 24 Sale                       | 12/26/2011 Processed |              | 81 08078Z                                                                         | /          |              |
| 5         | 1.0402E+11 |                      | USD            | 60309       | 36030927119  | 1 12/27/2011 MC         | 546626*****          | 24 Sale                       | 12/26/2011 Processed |              | 81 071102                                                                         |            |              |
| 6         | 1.0402E+11 |                      | USD            | 60309       | 36030928119  | 2 12/28/2011 MC         | 546632*****          | 96 Sale                       | 12/27/2011 Processed |              | 81 03566Z                                                                         |            |              |
| 7         | 1.0402E+11 |                      | USD            | 60309       | 36030928119  | 2 12/28/2011 VISA       | 438857*****          | 96 Sale                       | 12/27/2011 Processed |              | 1 09115C                                                                          |            |              |
| 8         | 1.0402E+11 |                      | USD            | 60309       | 36030928119  | 2 12/28/2011 VISA       | 418505*****          | 72 Sale                       | 12/27/2011 Processed |              | 1 870331                                                                          |            |              |
| 9         | 1.0402E+11 |                      | USD            | 60309       | 36030928119  | 2 12/28/2011 VISA       | 414709*****          | 24 Sale                       | 12/27/2011 Processed | 1            | 1 09387D                                                                          |            |              |
| 10        | 1.0402E+11 | 1                    | USD            | 60309       | 36030928119  | 2 12/28/2011 MC         | 543805*****          | 24 Sale                       | 12/27/2011 Processed | MI 0.03      | 81 524408                                                                         |            |              |
| 11        | 1.0402E+11 | 10                   | USD            | 60309       | 36030928119  | 2 12/28/2011 VISA       | 438854****           | 36 Sale                       | 12/27/2011 Processed |              | 1 05274C                                                                          |            |              |
| 12        | 1.0402E+11 | 1                    | USD            | 60309       | 36030929119  | 3 12/29/2011 VISA       | 463948****           | 84 Sale                       | 12/28/2011 Processed |              | 1 3431                                                                            |            |              |
| 13        | 1.0402E+11 |                      | USD            | 60309       | 36030929119  | 3 12/29/2011 VISA       | 438857****           | 150 Sale                      | 12/28/2011 Processed |              | 1 08544D                                                                          |            |              |
| 14        | 1.0402E+11 |                      | USD            | 60309       | 36030929119  | 93 12/29/2011 MC        | 515599*****          | 168 Sale                      | 12/28/2011 Processed |              | 81 T7011Z                                                                         |            |              |
| 15        | 1.0402E+11 |                      | USD            | 60309       | 36030929119  | 93 12/29/2011 VISA      | 445257*****          | 48 Sale                       | 12/28/2011 Processed |              | 1 550574                                                                          |            |              |
| 16        | 1.0402E+11 |                      | USD            | 60309       | 36030929119  | 3 12/29/2011 VISA       | 438857*****          | 150 Sale                      | 12/28/2011 Processed |              | 1 04597D                                                                          |            |              |
| 17        | 1.0402E+11 |                      | USD            | 60309       | 360309301    | To make                 | aura th              |                               | a unaima             |              | 81 02983Z                                                                         |            |              |
| 18        | 1.0402E+11 |                      | USD            | 60309       | 360309301    | To make                 | sure in              | at you are                    | e using 🔤            | N            | 81 80006Z                                                                         |            |              |
| 19        | 1.0402E+11 | <u> </u>             | USD            | 60309       | 360309311    | the come                | cot of               | trancastic                    |                      |              | 81 07235P                                                                         |            |              |
| 20        | 1.0402E+11 |                      | USD            | 60309       | 360309311    | the same                | Set OI               | lansactic                     | ла <b>5</b> 🔤        |              | 81 00582Z                                                                         |            |              |
| 21        | 1.0402E+11 |                      | USD            | 60309       | 360309311    | those the               | tanna                | or in Doon                    | locoft               |              | 1 840595                                                                          |            |              |
| 22        | 1.0402E+11 | 1                    | USD            | 60309       | 360309311    | unose una               | i appea              | а ш геор                      |                      |              | 1 120073                                                                          |            |              |
| 23        | 1.0402E+11 |                      | USD            | 60309       | 360309311    | subtotal t              | ho tran              | eactions                      | by data              |              | 81 64967Z                                                                         |            |              |
| 24        | 1.0402E+11 |                      | USD            | 60309       | 360309011    | Subiolari               | ne tran              | 1500115                       | by uale              |              | 1 240042                                                                          |            |              |
| 25        | 1.0402E+11 |                      | USD            | 60309       | 360309011    | or batch                | humbo                | r                             | ec                   |              | 1 85337                                                                           |            |              |
| 26        | 1.0402E+11 |                      | USD            | 60309       | 360309011    | U Daten i               | lumber               | •                             | ed                   |              | 1 09676C                                                                          |            |              |
| 27        | 1.0402E+11 |                      | USD            | 60309       | 360309011    |                         |                      |                               | ed                   |              | 81 00696Z                                                                         |            |              |
| 28        | 1.0402E+11 |                      | USD            | 60309       | 360309021    |                         |                      |                               | 20                   |              | 1 53595A                                                                          |            |              |
| 29        | 1.0402E+11 |                      | USD            | 60309       | 36030902119  | 97 1/2/2012 VISA        | 441420*****          | 48 Sale                       | 1/1/2012 Processed   |              | 1 390391                                                                          |            |              |
| 30        | 1.0402E+11 |                      | USD            | 60309       | 36030903119  | 98 1/3/2012 VISA        | 426684*****          | 24 Sale                       | 1/2/2012 Processed   |              | 1 05671B                                                                          |            |              |
| 31        | 1.0402E+11 |                      | USD            | 60309       | 36030903119  | 1/3/2012 VISA           | 414/20*****          | 48 Sale                       | 1/2/2012 Processed   |              | 1 031490                                                                          |            |              |
| 32        | 1.0402E+11 |                      | USD            | 60309       | 36030903119  | 98 1/3/2012 MC          | 543805*****          | 20 Sale                       | 1/2/2012 Processed   |              | 418004                                                                            |            |              |
| 33        | 1.0402E+11 |                      | USD            | 60309       | 36030903119  | 1/3/2012 VISA           | 4305/2*****          | 24 Sale                       | 1/2/2012 Processed   |              | 1 01315A                                                                          |            |              |
| 34        | 1.0402E+11 |                      | USD            | 60309       | 36030903119  | 1/3/2012 VISA           | 414/20*****          | 24 Sale                       | 1/2/2012 Processed   |              | 1 002230                                                                          |            |              |
| 30        | 1.0402E+11 |                      | USD            | 60309       | 30030903119  | 1/3/2012 VISA           | 410030*****          | 48 Sale                       | 1/2/2012 Processed   |              | 1 84857                                                                           |            |              |
| 30        | 1.0402E+11 |                      | USD            | 60309       | 30030903119  | 1/3/2012 IVIC           | 33/332*****          | 24 Sale                       | 1/2/2012 Processed   |              | 81 /8/2<br>1.07101C                                                               |            |              |
| 3/        | 1.0402E+11 |                      |                | 60309       | 30030903119  | 1/3/2012 VISA           | 420084               | 150 Sale                      | 1/2/2012 Processed   |              | 1 0/101C                                                                          |            |              |
| 30        | 1.040ZET11 | 01775 Oliced         | Hing 2         | 00309       | 50030903115  | 1/ 5/ 2012 IVIC         | J40031               | 24 3816                       | 1/2/2012 Processed   |              | D1 V2100D                                                                         |            | 1            |
| Read      | 1298       | stars / clien        | une ( ta       | ×           |              |                         |                      |                               | Average: 63525254600 | Count: 1486  | Sum: 1.48586E+14                                                                  | 100%       |              |
| ixcuu     |            | _                    | _              |             |              |                         | -                    |                               | Average 00020204000  | - Julia 4400 |                                                                                   | 1 100/0 () | Y CO         |

| 6    | 1. 17+       | M D             | 4.4         |             |               | -          | Harris co recor | iciliation Jan 201 | 12 [Compatibility              | Mode] - I | Microsoft Excel |             |                   |            |                       |              |          | X      |
|------|--------------|-----------------|-------------|-------------|---------------|------------|-----------------|--------------------|--------------------------------|-----------|-----------------|-------------|-------------------|------------|-----------------------|--------------|----------|--------|
|      | Home         | Insert          | Page Layout | Formulas    | Data Review   | View [     | Developer       | Add-Ins Ad         | robat                          |           |                 |             |                   |            |                       |              | 0 -      | σx     |
| 22   | A            |                 | IB          |             | Connections   |            | 🕜 🔏 Cleái       |                    |                                | ~         | - <b>-</b>      | 6 I +18     |                   | Show D     | etall                 |              |          |        |
|      |              |                 |             | E           | T Properties  | ZĂ         | L GReap         | ply                |                                | 0         |                 | 년 전철        |                   | - Hide De  | tail                  |              |          |        |
| Fr   | om From F    | From From Ot    | her Existin | g Refresh   | Se Edit Links | Sort F     | ilter Adva      | nced Column        | Remove E<br>s Duplicates Valio | Data Co   | onsolidate Wha  | at-If Group | Ungroup Subtotal  |            |                       |              |          |        |
|      | G            | iet External Da | ta          | Co          | nnections     | Sort       | & Filter        | Constitution       | Da                             | ta Tools  | 1000            |             | Outline           |            | Tu l                  |              |          |        |
|      | A1           | + (a            | fx          | Location ID |               |            |                 | 2                  |                                |           |                 |             |                   |            |                       |              |          | ×      |
|      | A.           | D               | 6           | D           | F             | E          | C               | ш                  |                                | 1         | V               | 1           | 84                | NI         | 0                     | D            | 0        |        |
|      | A            | Extornal        | L           | U           | E             | F          | 6               | Cardbolder         | Trans                          | 1         | N               | L           | IVI               | 19         | Q                     | P            | ų        | -      |
| 1    | Location ID  | Merch ID        | Currancy    | Terminal ID | Batch Number  | Date       | Card Type       | number             | Amount                         | rans Type | e Trans Date    | Status      | Entry Mode Au     | th Code    |                       |              |          |        |
| 2    | 1 0402E+11   | WIEIGHTD        | USD         | 60309       | 360309261190  | 12/26/2011 | MC              | 518445****         | 72 5a                          | le        | 12/25/2011      | Processed   | 81 047            | 89B        |                       |              |          |        |
| 3    | 1.0402E+11   |                 | USD         | 60309       | 360309271191  | 12/27/2011 | VISA            | 438857***          | 72.00                          |           | 12/20/2011      | Processed   | 1 017             | 810        |                       |              | -        |        |
| 4    | 1.0402E+11   |                 | USD         | 60309       | 360309271191  | 12/27/2011 | MC              | 552851***          | Data (                         | or h      | atch            | Processed   | 81 080            | 78Z        |                       |              |          |        |
| 5    | 1.0402E+11   |                 | USD         | 60309       | 360309271191  | 12/27/2011 | MC              | 546626***          | Date                           |           | alun            | Processed   | 81 071            | 10Z        |                       |              |          |        |
| 6    | 1.0402E+11   |                 | USD         | 60309       | 360309281192  | 12/28/2011 | MC              | 546632***          | numh                           | or        |                 | Processed   | 81 035            | 66Z        |                       |              |          |        |
| 7    | 1.0402E+11   |                 | USD         | 60309       | 360309281192  | 12/28/2011 | VISA            | 438857***          | numb                           |           |                 | Processed   | 1 091             | 150 Subto  | tal                   |              | 8 X      |        |
| 8    | 1.0402E+11   |                 | USD         | 60309       | 360309281192  | 12/28/2011 | VISA            | 418505*****        | 72 Sa                          | le        | 12/27/2011      | Processed   |                   | 87         | 1.1.                  | _            |          |        |
| 9    | 1.0402E+11   |                 | USD         | 60309       | 360309281192  | 12/28/2011 | VISA            | 414709*****        | 24 Sa                          | le        | 12/27/2011      | Processed   | 1 093             | 870        | ch change in          |              |          |        |
| 10   | 1.0402E+11   |                 | USD         | 60309       | 360309281192  | 12/28/2011 | MC              | 543805*****        | 24 Sa                          | le        | 12/27/2011      | Processed   | 81                | 52 Batc    | h Number              |              |          |        |
| 11   | 1.0402E+11   |                 | USD         | 60309       | 360309281192  | 12/28/2011 | VISA            | 438854****         | 36 Sa                          | le        | 12/27/2011      | Processed   | 1 052             | 740        | unction!              |              | 12       |        |
| 12   | 1.0402E+11   |                 | USD         | 60309       | 360309291193  | 12/29/2011 | VISA            | 463948***          |                                |           |                 | rocessed    | 1                 | Sum        |                       |              |          |        |
| 13   | 1.0402E+11   |                 | USD         | 60309       | 360309291193  | 12/29/2011 | VISA            | 438857***          | Us                             | e Su      | m               | rocessed    | 1 085             |            | subtotal to:          |              |          |        |
| 14   | 1.0402E+11   |                 | USD         | 60309       | 360309291193  | 12/29/2011 | MC              | 515599***          | 05                             |           | •••             | rocessed    | 81 T70            | )11Z       | rans Type             |              | <b>^</b> |        |
| 15   | 1.0402E+11   |                 | USD         | 60309       | 360309291193  | 12/29/2011 | VISA            | 445257***          |                                |           |                 | rocessed    | 1                 | 55         | rans Date             |              | _        |        |
| 16   | 1.0402E+11   |                 | USD         | 60309       | 360309291193  | 12/29/2011 | VISA            | 438857***          |                                |           |                 | rocessed    | 1 045             | 97C        | ntry Mode             |              | E        |        |
| 17   | 1.0402E+11   |                 | USD         | 60309       | 360309301194  | 12/30/2011 | MC              | 552313*****        | 24 Sa                          | le        | 12/29/2011      | Processed   | 81 923            | 83Z        | uth Code              |              | 7        |        |
| 18   | 1.0402E+11   |                 | USD         | 60309       | 360309301194  | 12/30/2011 | MC              | 546616*****        | 24 Sa                          | le        | 12/29/2011      | Processed   | 81 800            | 06Z        | eplace <u>c</u> urren | t subtotals  |          |        |
| 19   | 1.0402E+11   |                 | USD         | 60309       | 360309311195  | 12/31/2011 | MC              | 546638*****        | 36 Sa                          | le        | 12/30/2011      | Processed   | 81 072            | 35P        | age break be          | tween groups |          |        |
| 20   | 1.0402E+11   |                 | USD         | 60309       | 360309311195  | 12/31/2011 | MC              | 546638*****        | _                              |           |                 | pcessed     | 81 005            | 822 V Su   | ummary below          | v data       |          |        |
| 21   | 1.0402E+11   |                 | USD         | 60309       | 360309311195  | 12/31/2011 | VISA            | 400340             | A                              | dd        | to              | beessed     | 1                 | 11 Rer     |                       | OK           | Cancel   |        |
| 22   | 1.0402E+11   |                 | USD         | 60309       | 260209211195  | 12/21/2011 | MC              | 546616****         | 4                              |           |                 | hessed      | 81 649            | 677        |                       |              |          |        |
| 24   | 1.0402E+11   |                 | USD         | 60309       | 360309011195  | 1/1/2012   | VISA            | 480327*****        | trar                           | isac      | ction           | pressed     | 1                 | 240042     | _                     | -            | -        |        |
| 25   | 1.0402E+11   |                 | USD         | 60309       | 360309011196  | 1/1/2012   | VISA            | 402481*****        |                                |           |                 | pressed     | 1                 | 85337      |                       |              |          |        |
| 26   | 1.0402E+11   |                 | USD         | 60309       | 360309011196  | 1/1/2012   | VISA            | 438857*****        | a                              | ποι       | INT             | ocessed     | 1 096             | 760        |                       |              |          |        |
| 27   | 1.0402E+11   |                 | USD         | 60309       | 360309011196  | 1/1/2012   | MC              | 546638*****        | 27.00                          |           | 14 31 2011      |             | 81 006            | 96Z        |                       |              |          |        |
| 28   | 1.0402E+11   |                 | USD         | 60309       | 360309021197  | 1/2/2012   | VISA            | 449227*****        | 24 Sa                          | le        | 1/1/2012        | Processed   | 1 535             | 95A        |                       |              |          |        |
| 29   | 1.0402E+11   |                 | USD         | 60309       | 360309021197  | 1/2/2012   | VISA            | 441420*****        | 48 Sa                          | le        | 1/1/2012        | Processed   | 1                 | 390391     |                       |              |          |        |
| 30   | 1.0402E+11   |                 | USD         | 60309       | 360309031198  | 1/3/2012   | VISA            | 426684****         | 24 Sa                          | le        | 1/2/2012        | Processed   | 1 056             | 71B        |                       |              |          |        |
| 31   | 1.0402E+11   |                 | USD         | 60309       | 360309031198  | 1/3/2012   | VISA            | 414720*****        | 48 Sa                          | le        | 1/2/2012        | Processed   | 1 031             | 49D        |                       |              |          |        |
| 32   | 1.0402E+11   |                 | USD         | 60309       | 360309031198  | 1/3/2012   | MC              | 543805*****        | 20 Sa                          | le        | 1/2/2012        | Processed   | 81                | 418004     |                       |              |          |        |
| 33   | 1.0402E+11   |                 | USD         | 60309       | 360309031198  | 1/3/2012   | VISA            | 430572*****        | 24 Sa                          | le        | 1/2/2012        | Processed   | 1 013             | 15A        |                       |              |          | - 1    |
| 34   | 1.0402E+11   |                 | USD         | 60309       | 360309031198  | 1/3/2012   | VISA            | 414720*****        | 24 Sa                          | le        | 1/2/2012        | Processed   | 1 002             | 23C        |                       |              |          |        |
| 35   | 1.0402E+11   |                 | USD         | 60309       | 360309031198  | 1/3/2012   | VISA            | 416030*****        | 48 Sa                          | le        | 1/2/2012        | Processed   | 1                 | 84857      |                       |              |          |        |
| 36   | 1.0402E+11   |                 | USD         | 60309       | 360309031198  | 1/3/2012   | MC              | 557552*****        | 24 Sa                          | le        | 1/2/2012        | Processed   | 81                | 7872       |                       |              |          |        |
| 37   | 1.0402E+11   |                 | USD         | 60309       | 360309031198  | 1/3/2012   | VISA            | 426684****         | 150 Sa                         | le        | 1/2/2012        | Processed   | 1 071             | .01C       |                       |              |          | 1      |
| 38   | 1.0402E+11   |                 | USD         | 60309       | 360309031198  | 1/3/2012   | MC              | 548031*****        | 24 Sa                          | le        | 1/2/2012        | Processed   | 81 021            | .68B       |                       |              |          | -      |
|      | 1298         | 1775 Clier      | ntline 🖉 😡  |             |               |            |                 |                    |                                |           |                 |             |                   | ADEDCE AL  |                       | 1 1000       |          |        |
| Rea  | dy 🛅         |                 |             |             |               |            |                 |                    |                                |           | Average: 635    | 525254690 C | ount: 4486 Sum: 1 | .48586E+14 |                       | 100%         | Ŵ        | (±) .: |
| expe | inses recond | ditati          |             |             |               | _          |                 |                    |                                |           |                 |             |                   |            |                       |              |          |        |

| Q    | N   | -   | 1+ • • <u>K</u> | 144 -              |                  |                  | Harris cc     | reconciliation J | Jan 2012 [Compa  | tibility Mode | ] - Microsoft E | xcel           |                |                 |            |           |   |               |
|------|-----|-----|-----------------|--------------------|------------------|------------------|---------------|------------------|------------------|---------------|-----------------|----------------|----------------|-----------------|------------|-----------|---|---------------|
|      | 1   | Hom | ne Insert       | Page Layout F      | ormulas Data     | Review View      | Developer     | Add-Ins          | Acrobat          |               |                 |                |                |                 |            |           | ۲ | - 🗆 X         |
| 羅    | 9   | -   | 21 C            | ALA                | Conne            | ections AI AZ    | 3 7           | Cleár            |                  |               |                 | <b>1</b>       | 18 <b>*</b> /8 | 100 M S         | how Detail |           |   |               |
|      | 2   |     |                 |                    | Prope            | ties Z* ZA       | 1 6           | Reapply          |                  |               |                 |                |                | ⊞≣⊒ <b>=</b> ≣H | ide Detail |           |   |               |
| Ac   | ess | Web | Text Sou        | rces * Connections | All * Se Edit Li | nks A Sort       | Filter        | Advanced C       | olumns Duplicate | s Validation  | * Consolidate   | Analysis *     | oup Ungroup    | o Subtotal      |            |           |   |               |
|      |     |     | Get External    | l Data             | Connection       | E.               | Sort & Filter |                  |                  | Data Too      | ls              |                | (              | Outline         | lā.        |           |   |               |
|      | _   | A1  | <del>-</del>    | f_x                |                  |                  |               |                  |                  |               | -               |                |                |                 |            |           |   | *             |
| 1 2  | TI  | 4   | A               | в                  | D                | E                | F             | G                | H                | Ĩ             | J               | К              | L              | М               | N          | 0         | P | Q             |
|      |     |     |                 | External           | Terminal ID      |                  | Submit        | Conditions       | Cardholder       | Trans         | Trees Trees     | Taxan Data     | Charles        | -               | Auth Carls |           |   |               |
|      |     | 1   | Location ID     | Merch ID Curr      | ancy reminario   | Batch Number     | Date          | Card Type        | number           | Amount        | trans type      | ITans Date     | Status         | Entry Mode      | Authcode   |           |   |               |
|      |     | 2   | 1.0402E+11      | USD                | 60309            | 360309261190     | 12/26/201     | 1 MC             | 518445****       | 72            | 2 Sale          | 12/25/2011     | Processed      | 81              | 04789B     |           |   | =             |
|      |     | 3   |                 |                    |                  | 360309261190 Tot | al            |                  |                  | 72            | 2               | -              |                |                 |            |           |   |               |
|      | •   | 4   | 1.0402E+11      | USD                | 60309            | 360309271191     | 12/27/201     | 1 VISA           | 438857****       | 75            | 5 Sale          | 12/26/2011     | Processed      | 1               | 01781C     |           |   |               |
|      | •   | 5   | 1.0402E+11      | USD                | Clieb            | an tha           | 0 10          | ~ ~ 1            | ***              | 24            | 1 Sale          | 12/26/2011     | Processed      | 81              | 08078Z     |           |   |               |
|      |     | 0   | 1.0402E+11      | USD                | CIICK            | on the           | <b>Z</b> to   | get              |                  | 24            | 1 Sale          | 12/26/2011     | Processed      | 81              | 0/1102     |           |   |               |
|      | 1   | /   | 1.04035111      | USD                | VOUR             | cubtoto          |               | nmar             | ***              | 123           | S Cala          | 10/07/0011     | Descented      | 01              | 035667     |           |   |               |
|      |     | 0   | 1.0402E+11      | USD                | your             | 5001018          | ai Sui        | IIIIai           | y                | 90            | sale<br>Salo    | 12/27/2011     | Processed      | 1               | 033002     |           |   |               |
|      |     | 10  | 1.0402E+11      | USD                |                  |                  |               |                  | ***              | 70            | ) Sale          | 12/27/2011     | Processed      | 1               | 870331     |           |   |               |
|      |     | 11  | 1.0402E+11      | USD                | _                |                  |               |                  | ***              | 74            | I Sale          | 12/27/2011     | Processed      | 1               | 09387D     |           |   |               |
|      |     | 12  | 1.0402E+11      | USD                | 60309            | 360309281192     | 12/28/201     | 1 MC             | 543805*****      | 24            | I Sale          | 12/27/2011     | Processed      | 81              | 524408     |           |   |               |
|      |     | 13  | 1.0402E+11      | USD                | 60309            | 360309281192     | 12/28/201     | 1 VISA           | 438854****       | 36            | 5 Sale          | 12/27/2011     | Processed      | 1               | 05274C     |           |   |               |
|      | -1  | 14  |                 |                    |                  | 360309281192 Tot | al            |                  |                  | 348           | 3               |                |                |                 |            |           |   |               |
|      |     | 15  | 1.0402E+11      | USD                | 60309            | 360309291193     | 12/29/201     | 1 VISA           | 463948****       | 84            | I Sale          | 12/28/2011     | Processed      | 1               | 3431       |           |   |               |
|      |     | 16  | 1.0402E+11      | USD                | 60309            | 360309291193     | 12/29/201     | 1 VISA           | 438857****       | 150           | ) Sale          | 12/28/2011     | Processed      | 1               | 08544D     |           |   |               |
|      | •   | 17  | 1.0402E+11      | USD                | 60309            | 360309291193     | 12/29/201     | 1 MC             | 515599*****      | 168           | 3 Sale          | 12/28/2011     | Processed      | 81              | T7011Z     |           |   |               |
|      |     | 18  | 1.0402E+11      | USD                | 60309            | 360309291193     | 12/29/201     | 1 VISA           | 445257*****      | 48            | 3 Sale          | 12/28/2011     | Processed      | 1               | 550574     |           |   |               |
|      |     | 19  | 1.0402E+11      | USD                | 60309            | 360309291193     | 12/29/201     | 1 VISA           | 438857*****      | 150           | ) Sale          | 12/28/2011     | Processed      | 1               | 04597D     |           |   |               |
|      | -   | 20  |                 |                    |                  | 360309291193 Tot | al            |                  |                  | 600           | )               |                | and the second |                 |            |           |   |               |
|      |     | 21  | 1.0402E+11      | USD                | 60309            | 360309301194     | 12/30/201     | 1 MC             | 552313****       | 24            | 1 Sale          | 12/29/2011     | Processed      | 81              | 02983Z     |           |   |               |
|      |     | 22  | 1.0402E+11      | USD                | 00309            | 360309301194     | 12/30/201     | I IVIC           | 540010           | 24            | a sale          | 12/29/2011     | Processed      | 81              | 800062     |           |   |               |
| 115  | 1   | 23  | 1.04025+11      | USD                | 60309            | 360209301194 100 | 12/21/201     | 1 MC             | 5/6628****       | 40            | i Salo          | 12/20/2011     | Drocossod      | 81              | 072350     |           |   |               |
|      |     | 24  | 1.0402E+11      | USD                | 60309            | 360309311195     | 12/31/201     |                  | 546638****       | 24            | I Sale          | 12/30/2011     | Processed      | 81              | 005827     |           |   |               |
|      |     | 26  | 1.0402E+11      | USD                | 60309            | 360309311195     | 12/31/201     | 1 VISA           | 465345****       | 72            | 2 Sale          | 12/30/2011     | Processed      | 1               | 840595     |           |   |               |
|      |     | 27  | 1.0402E+11      | USD                | 60309            | 360309311195     | 12/31/201     | 1 VISA           | 418505*****      | 48            | 3 Sale          | 12/30/2011     | Processed      | 1               | 120073     |           |   |               |
|      |     | 28  | 1.0402E+11      | USD                | 60309            | 360309311195     | 12/31/201     | 1 MC             | 546616****       | 12            | 2 Sale          | 12/30/2011     | Processed      | 81              | 64967Z     |           |   |               |
|      | -   | 29  |                 |                    |                  | 360309311195 Tot | al            |                  |                  | 192           | 2               |                |                |                 |            |           |   |               |
|      |     | 30  | 1.0402E+11      | USD                | 60309            | 360309011196     | 1/1/201       | 2 VISA           | 480327****       | 48            | 3 Sale          | 12/31/2011     | Processed      | 1               | 240042     |           |   |               |
|      | •   | 31  | 1.0402E+11      | USD                | 60309            | 360309011196     | 1/1/201       | 2 VISA           | 402481****       | 72            | 2 Sale          | 12/31/2011     | Processed      | 1               | 85337      |           |   | -             |
|      |     | 32  | 1.0402E+11      | USD                | 60309            | 360309011196     | 1/1/201       | 2 VISA           | 438857*****      | 216           | 5 Sale          | 12/31/2011     | Processed      | 1               | 09676C     |           |   | -             |
|      |     | 33  | 1.0402E+11      | USD                | 60309            | 360309011196     | 1/1/201       | 2 MC             | 546638*****      | 24            | 1 Sale          | 12/31/2011     | Processed      | 81              | 00696Z     |           |   |               |
|      | 1   | 34  |                 |                    |                  | 360309011196 Tot | al            |                  |                  | 360           | )               |                | and the second |                 |            |           |   |               |
|      |     | 35  | 1.0402E+11      | USD                | 60309            | 360309021197     | 1/2/201       | 2 VISA           | 449227*****      | 24            | 1 Sale          | 1/1/2012       | Processed      | 1               | 53595A     |           |   |               |
|      | 1   | 30  | 1.0402E+11      | USD                | 60309            | 360309021197     | 1/2/201       | 2 VISA           | 441420*****      | 48            | sale            | 1/1/2012       | Processed      | 1               | 390391     |           |   |               |
|      | 1   | 20  | 1.0/025+11      | LISD               | 60200            | 360200021197 100 | 1/2/201       | AIN              | 426684****       | 14            | t Salo          | 1/2/2012       | Drocossod      | 1               | 05671P     |           |   |               |
|      | + 1 | 30  | 2981775         | lientline 91       | 00309            | 300303031198     | 1/5/201       | 2 VIJA           | 420004           | 24            |                 | 1/2/2012       | Processed      | 1               | 030710     |           |   |               |
| Rea  | dy  | 2   | 1000000 2.0     | mantenine. ( Cet ) |                  |                  |               |                  |                  |               | Averag          | e: 62615074066 | Count: 4554    | 4 Sum: 1.48586  | 5E+14      | I 100% (= |   | <b>(+)</b> :: |
| evne | -   | rei | concilitati     | _                  | _                | _                | -             | -                | _                | _             |                 |                |                | _               |            |           |   |               |

|       | 1           | 144                  | Ŧ          |             |                 | Harris cc i | econciliation J | an 2012 [Comp | atibility Mode] | - Microsoft E  | ixcel      |             |              |               |            |           |                |
|-------|-------------|----------------------|------------|-------------|-----------------|-------------|-----------------|---------------|-----------------|----------------|------------|-------------|--------------|---------------|------------|-----------|----------------|
|       | Home Insert | Page Layou           | it Formula | as Data     | Review View     | Developer   | Add-Ins         | Acrobat       |                 |                |            |             |              |               |            | ۲         | - 🗆 X          |
|       | 🕉 Cut       | Calibri              | * 11 *     | A* * =      | = = >>          | Wrap Text   | Gener           | ral           | -               | =              | 1          | • 🏞 🖥       | Σ Aut        | oSum * A      | A I        |           |                |
| Paste | Ца Сору     | BIU                  |            | - A - E     |                 | Merge & Ce  | nter - \$ -     | % , *.0       | Condition       | nal Format     | Cell Inse  | t Delete Fo | Fill Fill    | Sort &        | Find &     |           |                |
| *     | Clipboard   |                      | Foot       | 5           | Alionma         | at .        | 5               | Number        | Formattin       | g * as Table * | Styles * * | Falle       |              | Fditing       | Select *   |           |                |
| -     | 13          | 6 4                  |            | (0.12012)   | Augnuter        | n           |                 | NUMBER        |                 | argies         |            | Cena        |              | Luturiy       |            |           | v              |
|       | 13 +        | C .                  | = -50BT01  | AL(3,12.12) | -               | -           | 6               |               |                 |                | R          |             |              |               | 0          |           |                |
| 12:   | A A         | B                    | C          | D           | E               | F           | G               | H             | Tranc           | 1              | K          | L           | M            | N             | 0          | P         | Q              |
|       | Location ID | External<br>Merch ID | Currancy   | Terminal ID | Batch Number    | Date        | Card Type       | number        | Amount          | Trans Type     | Trans Date | Status      | Entry Mode   | Auth Code     |            |           |                |
| [ ]+] | 3           | Merchino             |            | -           | 360309261190 To | tal         |                 | number        | 72              | -              |            |             |              |               | -          |           |                |
| +     | 7           |                      |            |             | 360309271191 To | tal         |                 |               | 123             |                |            |             | 1            | -             |            |           |                |
| +     | 14          |                      |            |             | 360309281192 To | tal         |                 |               | 348             |                |            |             |              |               |            |           |                |
| +     | 20          |                      |            |             | 360309291193 To | tal         |                 |               | 600             | 1              |            |             |              |               |            |           |                |
| +     | 23          |                      |            |             | 360309301194 To | tal         |                 |               | 48              |                |            |             |              |               |            |           |                |
| +     | 29          |                      |            |             | 360309311195 To | tal         |                 |               | 192             |                |            | Ch          | eck the      | snreads       | sheet voi  | ı did     |                |
| +     | 34          |                      |            |             | 360309011196 To | tal         |                 |               | 360             |                |            |             |              |               |            |           |                |
| +     | 37          |                      |            | _           | 360309021197 To | tal         |                 |               | 72              |                |            | dur         | ing the      | last rec      | onciliatio | on perio  | oa             |
| +     | 48          |                      |            |             | 360309031198 To | tal         |                 |               | 458             |                |            | to i        | dentify      | the last      | few batc   | ch total  | S 📗            |
| +     | 54          |                      |            |             | 360309041199 To | tal         |                 |               | 144             |                |            | tha         | t appea      | red ther      | e. You'l   | l need f  | to             |
| +     | 65          |                      |            |             | 360309051200 To | tal         |                 |               | 615             |                |            | dal         | oto theo     |               |            | n make    |                |
| +     | 78          |                      |            |             | 360309061201 To | tal         |                 |               | 825             |                |            | dei         | ete thes     | e so tha      | at you ca  | in make   | 9              |
| 분     | 90          |                      |            |             | 36030907120210  | tal         |                 |               | 4/6             |                |            | sur         | e that y     | ou don'       | t overlap  | o with tl | he 📗           |
|       | 103         |                      |            |             | 360309081203 10 | tal         |                 |               | 588             |                |            | las         | t data se    | et (and d     | consequ    | entlv.    | -              |
|       | 117         |                      |            |             | 360309091204 TO | tal         |                 |               | 2024            |                |            | da          |              | int rovo      | nuo that   | 'a alrea  | dv             |
|       | 163         |                      |            | -           | 360309101205 TO | tal         |                 |               | 1218            |                |            | uoi         |              | int reve      | nue inai   | s allea   | ay             |
|       | 170         |                      |            |             | 360309121207 To | tal         |                 |               | 649             |                |            | bee         | en reallo    | cated).       |            |           |                |
| i i   | 179         |                      |            | -           | 360309131208 To | tal         |                 |               | 784             |                |            |             |              |               |            |           |                |
| i i   | 184         |                      |            |             | 360309141209 To | tal         |                 |               | 652             |                |            |             |              |               |            |           |                |
| +     | 186         |                      |            |             | 360309151210 To | tal         |                 |               | 20              |                |            |             |              |               |            |           |                |
| +     | 189         |                      |            |             | 360309171211 To | tal         |                 |               | 205             |                |            |             |              |               |            |           |                |
| +     | 196         |                      |            |             | 360309181212 To | tal         |                 |               | 2041            |                |            |             |              |               |            |           |                |
| +     | 204         |                      |            |             | 360309191213 To | tal         |                 |               | 868             |                |            |             |              |               |            |           |                |
| +     | 209         |                      |            |             | 360309201214 To | tal         |                 |               | -45             |                |            |             |              |               |            |           |                |
| +     | 218         |                      |            |             | 360309211215 To | tal         |                 |               | 1142            |                |            |             |              |               |            |           |                |
| +     | 224         |                      |            |             | 360309221216 To | tal         |                 | -             | 268             |                | -          |             |              |               |            |           |                |
| +     | 229         |                      |            | -           | 360309231217 To | tal         |                 |               | 643             |                |            |             |              |               |            |           |                |
| +     | 285         |                      |            | -           | 360309241218 To | tal         |                 |               | 2110            |                |            |             |              |               |            |           |                |
| +     | 316         |                      |            |             | 360309251219 To | tal         |                 |               | 475             |                |            |             |              |               |            |           |                |
| +     | 342         |                      |            |             | 360309261220 To | tal         |                 |               | 830             |                |            |             |              |               | -          |           |                |
| +     | 352         |                      |            |             | 3003092/1221 To | tal         |                 |               | 239             |                |            |             |              |               |            |           |                |
| 1 +   | 304         |                      |            |             | Grand Total     | Lai         |                 | -             | 10721           |                |            |             |              |               |            |           |                |
|       | 356         |                      |            |             |                 | -           |                 |               | 19/31           |                |            |             |              |               |            |           |                |
|       | 357         |                      |            |             |                 | -           |                 | -             |                 |                |            |             |              |               |            |           |                |
|       | 358         |                      |            |             |                 |             |                 |               |                 |                |            |             |              |               |            |           |                |
| -     | H 12981775  | lientline /          | 2          | 1           |                 | 1           |                 | 1             |                 | 11             | -          |             |              |               |            |           | • 1            |
| Ready | 2           | Concerned S          |            |             |                 |             |                 |               |                 |                | Avera      | age: 285.75 | Count: 4 Sun | n: 1143 🛛 🖽 🖸 | 100% (=    | ) 🗸       | ( <del>)</del> |
|       |             |                      |            |             |                 |             |                 |               |                 |                |            |             |              |               |            |           |                |

|        |        | 9 * ~ * <u>12</u> | 144 +       |                   |                 | Harris cc                                | reconciliation J | an 2012 [Compat | ibility Mode          | - Microsoft E   | xcel       |          |             |              |            |          |     | E X       |
|--------|--------|-------------------|-------------|-------------------|-----------------|------------------------------------------|------------------|-----------------|-----------------------|-----------------|------------|----------|-------------|--------------|------------|----------|-----|-----------|
|        | Ho     | me Insert         | Page Layout | Formulas Data     | Review View     | Developer                                | r Add-Ins        | Acrobat         |                       |                 |            |          |             |              |            |          | 0   | ) - 🖛 X   |
| 1      | ×c     | Cut               | Calibri     | 11 × A* *         | - 201           | Wran Text                                | Gene             | ral +           |                       |                 | FR         | -        | <b>X</b>    | Σ AutoS      | um * A     | n        |     |           |
| Dacto  | 14a c  | ору               |             |                   |                 |                                          |                  |                 | <u>≣≧</u><br>Conditio | and Format      |            | H t      |             | 💽 Fill 🔻     | Zu         |          |     |           |
| Faste  | I F    | ormat Painter     | B I U -     |                   |                 | ·패 Merge & Ce                            | enter * \$ *     | % , .00 *.0     | Formattir             | ig * as Table * | Styles *   | *        | * *         | Q Clear      | Filter * S | select * |     |           |
|        | Clipbo | ard 🕞             | Font        | D2                | Alignme         | nt                                       | E.               | Number 5        | 4   ·                 | Styles          |            | 5        | Tells       |              | Editing    |          |     |           |
|        | A2     | 0 🔫               | ( fx        |                   |                 |                                          |                  |                 |                       |                 |            |          |             |              |            |          |     | *         |
| 12     | 3      | A                 | В           | C D               | E               | F                                        | G                | H               | 1                     | 1               | K          |          | L           | M            | N          | 0        | P   | Q         |
|        |        | Location ID       | External    | rancy Terminal ID | Batch Number    | Submit                                   | Card Type        | Cardholder      | Trans                 | Trans Type      | Trans      | Date S   | tatus En    | try Mode     | Auth Code  |          |     | 1         |
|        | 1      | LUCALIOLID        | Merch ID    | rancy reminario   | Batch Number    | Date                                     | card type        | number          | Amount                | папа туре       | Transic    | Jace J   |             | uy would a   | Auth Code  |          |     |           |
|        | 2      | 1.0402E+11        | USD         | 60309             | 36030926119     | 0 12/26/201                              | 1 MC             | 518445****      | 72                    | Sale            | 12/25/     | 2011 Pro | cessed      | 81 0         | 4789B      |          |     | -         |
| 듣      | 3      |                   |             | Expand vo         | ur data by      | clickin                                  | a on the         |                 | 72                    |                 | an Incl    |          |             |              |            |          |     |           |
|        | 4      | 1.0402E+11        | USD         | 2 ao that y       |                 |                                          |                  | 85/*****        | /5                    | Sale            | 12/26/     | 2011 Pro | cessed      | 10           | 1/810      |          |     | -         |
|        | 5      | 1.0402E+11        | USD         | 5 SO that y       | ou can ma       | ike sure                                 | ethat            | 851             | 24                    | Sale            | 12/20/     | 2011 Pro | cessed      | 81 0         | 80782      |          |     | _         |
|        | 7      | 1.0402E+11        | USD         | you pick u        | p the corr      | ect line                                 | s to             | 020             | 122                   | sale            | 12/20/     | 2011 Pro | cessed      | 81.0         | /1102      |          |     |           |
| 1 문    | 0      | 1.04035111        | UED         | delete.           |                 |                                          |                  | 623*****        | 123                   | Sala            | 12/27/     | 2011 Dro | accod       | 01.0         | 25667      |          |     |           |
|        | 0      | 1.04020711        | USD         |                   |                 |                                          |                  | 057*****        | 90                    | Salo            | 12/2//     | 2011 Pro | ressed      | 1.0          | 01150      |          |     |           |
|        | 10     | 1.0402E+11        | USD         | 60309             | 36030978119     | 12/28/201                                | 1 1/15/          | 418505*****     | 70                    | Salo            | 12/27/     | 2011 Pro | raccad      | 1            | 870331     |          |     | _         |
|        | 11     | 1.0402E+11        | USD         | 60309             | 36030928119     | 12/28/201                                |                  | 414709*****     | 74                    | Sale            | 12/27/     | 2011 Pro | ressed      | 1.0          | 93870      |          |     |           |
|        | 12     | 1.0402E+11        | USD         | 60309             | 36030928119     | 12/28/201                                | 1 MC             | 543805*****     | 24                    | Sale            | 12/27/     | 2011 Pro | ressed      | 81           | 524408     |          |     |           |
|        | 13     | 1.0402E+11        | USD         | 60309             | 36030928119     | 2 12/28/201                              | 1 VISA           | 438854****      | 36                    | Sale            | 12/27/     | 2011 Pro | cessed      | 10           | 5274C      |          |     |           |
| 日白     | 14     |                   | 10,10       | 100.00            | 360309281192 To | tal                                      |                  |                 | 348                   | 22.2            |            |          |             |              |            |          |     | _         |
| Ī      | 15     | 1.0402E+11        | USD         | 60309             | 36030929119     | 3 12/29/201                              | 1 VISA           | 463948****      | 84                    | Sale            | 12/28/     | 2011 Pro | cessed      | 1            | 3431       |          |     |           |
|        | 16     | 1.0402E+11        | USD         | 60309             | 36030929119     | 3 12/29/201                              | 1 VISA           | 438857*****     | 150                   | Sale            | 12/28/     | 2011 Pro | cessed      | 10           | 8544D      |          |     |           |
|        | 17     | 1.0402E+11        | USD         | 60309             | 36030929119     | 3 12/29/201                              | 1 MC             | 515599*****     | 168                   | Sale            | 12/28/     | 2011 Pro | cessed      | 81 T         | 7011Z      |          |     |           |
|        | 18     | 1.0402E+11        | USD         | 60309             | 36030929119     | 3 12/29/201                              | 1 VISA           | 445257*****     | 48                    | Sale            | 12/28/     | 2011 Pro | cessed      | 1            | 550574     |          |     |           |
|        | 19     | 1.0402E+11        | USD         | 60309             | 36030929119     | 3 12/29/201                              | 1 VISA           | 438857*****     | 150                   | Sale            | 12/28/     | 2011 Pro | cessed      | 1 0          | 4597D      |          |     |           |
| Ē      | 20     |                   |             |                   | 360309291193 To | tal                                      |                  |                 | 600                   |                 |            |          |             |              |            |          |     |           |
| ΠF     | 21     | 1.0402E+11        | USD         | 60309             | 360309301194    | 4 12/30/201                              | 1 MC             | 552313*****     | 24                    | Sale            | 12/29/     | 2011 Pro | cessed      | 81 0         | 2983Z      |          |     | · · · · · |
|        | 22     | 1.0402E+11        | USD         | 60309             | 360309301194    | 4 12/30/201                              | 1 MC             | 546616*****     | 24                    | Sale            | 12/29/     | 2011 Pro | cessed      | 81 8         | 0006Z      |          |     |           |
| Ē      | 23     |                   |             |                   | 360309301194 To | tal                                      |                  |                 | 48                    |                 |            |          |             |              |            |          |     |           |
|        | 24     | 1.0402E+11        | USD         | 60309             | 36030931119     | 5 12/31/201                              | 1 MC             | 546638****      | 36                    | Sale            | 12/30/     | 2011 Pro | cessed      | 81 0         | 7235P      |          |     | 1         |
|        | 25     | 1.0402E+11        | USD         | 60309             | 36030931119     | 5 12/31/201                              | 1 MC             | 546638****      | 24                    | Sale            | 12/30/     | 2011 Pro | cessed      | 81 0         | 0582Z      |          |     |           |
|        | 26     | 1.0402E+11        | USD         | 60309             | 36030931119     | 5 12/31/201                              | 1 VISA           | 465345****      | 72                    | Sale            | 12/30/     | 2011 Pro | cessed      | 1            | 840595     |          |     |           |
|        | 27     | 1.0402E+11        | USD         | 60309             | 36030931119     | 5 12/31/201                              | 1 VISA           | 418505*****     | 48                    | Sale            | 12/30/     | 2011 Pro | cessed      | 1            | 120073     |          |     |           |
|        | 28     | 1.0402E+11        | USD         | 60309             | 36030931119     | 5 12/31/201                              | 1 MC             | 546616*****     | 12                    | Sale            | 12/30/     | 2011 Pro | cessed      | 81 6         | 4967Z      |          |     |           |
| -      | 29     | 1.04005.41        |             |                   | 360309311195 To | tal<br>a la laca                         | 2 1/10 4         | 40000000000000  | 192                   | 0.1.            | an loc l   | 0011     |             |              |            |          |     |           |
|        | 30     | 1.0402E+11        | USD         | 60309             | 36030901119     | 1/1/201                                  | ZVISA            | 480327*****     | 48                    | Sale            | 12/31/     | 2011 Pro | cessed      | 1            | 240042     |          |     |           |
|        | 31     | 1.0402E+11        | USD         | 60309             | 36030901119     | 5 1/1/201                                |                  | 402481*****     | 12                    | Sale            | 12/31/     | 2011 Pro | cessed      | 1            | 85337      |          |     |           |
|        | 32     | 1.0402E+11        | USD         | 60309             | 36030901119     | 5 1/1/201                                | 2 VISA           | 438857          | 210                   | Sale            | 12/31/     | 2011 Pro | cessed      | 21.0         | 90/00      |          |     |           |
|        | 33     | 1.04022+11        | USD         | 00309             | 260200011106 To | tal                                      | ZIVIC            | 340038          | 24                    | Sale            | 12/31/     | 2011 100 | lessed      | 81.0         | 00502      |          |     |           |
| Ē      | 25     | 1.04025+11        | LISD        | 60200             | 36030901119010  | 7 1/2/201                                |                  | 449227*****     | 500                   | Sale            | 1/1/       | 2012 Pro | hassan      | 1 5          | 35954      |          |     |           |
|        | 36     | 1.0402E+11        |             | 60309             | 36030902119     | 7 1/2/201                                | 2 VISA           | 441420*****     | 4                     | Sale            | 1/1/       | 2012 Pro | ressed      | 1            | 390391     |          |     |           |
|        | 37     | 10102011          | 030         | 00505             | 360309021197 To | tal                                      |                  |                 | -+0                   | Suic            | 1,11       |          |             | -            | 000001     |          |     |           |
| T      | 38     | 1.0402E+11        | USD         | 60309             | 36030903119     | 3 1/3/201                                | 2 VISA           | 426684*****     | 24                    | Sale            | 1/2/       | 2012 Pro | cessed      | 10           | 5671B      |          |     |           |
| 14 4 1 | H      | 12981775          | lientline 😤 |                   |                 | _, _, _, _, _, _, _, _, _, _, _, _, _, _ | 41000            | 1.2111.         | -                     |                 | -,-,       |          |             |              |            |          |     | 1         |
| Ready  | 1      |                   |             |                   |                 |                                          |                  |                 |                       | Avera           | ge: 616367 | 731425 C | ount: 218 S | um: 6.96495E | +12 🔳 🔲    | 100% (   | ) Ū | (+)       |
| -      |        |                   |             |                   |                 |                                          |                  |                 |                       |                 |            |          |             |              | 10         |          |     |           |

|       |                                | 🔒 🤊 👻 🗋 💆 👘 🗧 👘 Harris cc reconciliation Jan 2012 [Compatibility Mode] - Microsoft Excel |                                                 |                                   |             |                 |                                      |                      |                                                    |               |                              |                      |                     |           |                           | _ = X     |        |     |         |  |
|-------|--------------------------------|------------------------------------------------------------------------------------------|-------------------------------------------------|-----------------------------------|-------------|-----------------|--------------------------------------|----------------------|----------------------------------------------------|---------------|------------------------------|----------------------|---------------------|-----------|---------------------------|-----------|--------|-----|---------|--|
|       | Ho                             | me Insert                                                                                | Page Layout                                     | Formula                           | as Data     | Review View     | Developer                            | Add-Ins              | Acrobat                                            |               |                              |                      |                     |           |                           |           |        |     | ) - = × |  |
| m     | * 0                            | Cut                                                                                      | Calibri                                         | * 11 *                            | A* *        | = - 22+         | Wrap Text                            | Gene                 | ral                                                |               | T                            |                      | -                   |           | Σ Aut                     | oSum * A  | A      |     |         |  |
| Pacto | Ea c                           | ору                                                                                      |                                                 | 1. mm                             |             |                 |                                      |                      |                                                    | Conditio      | nal Format                   | Call                 | Incart              |           | Fill                      | T ZI      | Find & |     |         |  |
| Taste | Format Pai                     |                                                                                          | , B I U · H · 🖄 · A · 三 言言 譯 譯 函 Merge & Center |                                   |             |                 | ter * 5 *                            | Formatting * as Tabl |                                                    |               | * Styles * * * *             |                      |                     | * Q Clea  | Clear * Filter * Select * |           |        |     |         |  |
|       | Clipboard 🔽 Font 🔽 Alignment 🐨 |                                                                                          |                                                 |                                   |             |                 |                                      |                      | Number                                             | ¥             | Styles                       |                      |                     | Cells     |                           | Editing   |        |     |         |  |
|       |                                |                                                                                          |                                                 |                                   |             |                 |                                      |                      |                                                    |               |                              |                      |                     |           |                           |           |        |     | *       |  |
| 2     |                                | A                                                                                        | В                                               | С                                 | D           | E               | F                                    | G                    | Н                                                  | 1             | 1                            | K                    | -                   | L         | М                         | N         | 0      | P   | Q       |  |
|       | -                              | Location ID                                                                              | External                                        | Currancy                          | Terminal ID | Batch Number    | Submit                               | Card Type            | Cardholder                                         | Trans         | Trans Type                   | Trans                | Date                | Status    | Entry Mode                | Auth Code |        |     |         |  |
|       | 1 Merch ID                     |                                                                                          | Date Date                                       |                                   |             | number          | er Amount hers type hans bate status |                      |                                                    |               | Ling mous                    | Autreouc             |                     |           |                           |           |        |     |         |  |
|       | 2                              | 1.0402E+11                                                                               |                                                 |                                   |             |                 |                                      |                      | 552313***** 24 Sale 12/29/2011 Processed 81 02983Z |               |                              |                      |                     |           | L 02983Z                  |           |        |     |         |  |
|       | 3                              | 1.0402E+11                                                                               |                                                 |                                   |             |                 |                                      |                      | 546616*****                                        | 24 Sale 12/   |                              |                      | 2/29/2011 Processed |           |                           | L 800062  |        |     | 1       |  |
| 두     | 4                              | 1.04025+11                                                                               |                                                 |                                   |             |                 |                                      |                      |                                                    | 40<br>36 Salo |                              | 12/30/2011 Processed |                     | 01        | 072250                    |           |        | 1   |         |  |
|       | 6                              | 1.0402E+11                                                                               |                                                 |                                   |             |                 |                                      |                      |                                                    | 24            | Sale                         | 12/30/               | 0/2011 Processed    |           |                           | 005827    |        |     |         |  |
|       | 7                              | 1.0402E+11                                                                               |                                                 |                                   |             |                 |                                      |                      |                                                    | 72            | 72 Sale 12/30/2011 Processed |                      |                     |           | 1                         | L 840595  |        |     |         |  |
|       | 8                              | 1.0402E+11                                                                               | 402E+11 U                                       |                                   |             |                 |                                      |                      | 418505*****                                        | 48            | Sale                         | 12/30/2011 Processed |                     |           | 1                         | L 120073  |        |     |         |  |
|       | 9                              | 9 1.0402E+11 Once you've d                                                               |                                                 |                                   |             | e deleted th    | leleted the data that                |                      |                                                    | 12            | Sale                         | 12/30/2011 Processed |                     | 81        | L 64967Z                  |           |        |     |         |  |
|       | 10                             |                                                                                          | was included in last re                         |                                   |             |                 | conciliat                            | tion                 |                                                    | 192           |                              |                      |                     |           |                           |           |        |     |         |  |
| I F   | 11                             | 1.0402E+11                                                                               |                                                 | noried aliek on the 2 to view the |             |                 |                                      | 480327*****          | 48                                                 | Sale          | 12/31/2011 Proc              |                      | processed           | 1         | L 240042                  |           |        |     |         |  |
|       | 12                             | 1.0402E+11                                                                               |                                                 | penc                              | Da, click   | ton the 2 to    | 402481****                           | 72                   | Sale                                               | 12/31/        | 12/31/2011 Processed         |                      | 1 85337             |           |                           |           |        |     |         |  |
|       | 13                             | 1.0402E+11                                                                               |                                                 | subt                              | otal sun    | nmary agai      | 438857*****                          | 216                  | i Sale                                             | 12/31/        | 2011 F                       | Processed            | 1                   | L 09676C  |                           |           | 1000   |     |         |  |
|       | 14                             | 1.0402E+11                                                                               |                                                 |                                   |             |                 | 546638*****                          | 24                   | Sale                                               | 12/31/        | 2011 F                       | processed            | 81                  | L 00696Z  |                           |           | _      |     |         |  |
| 듣     | 15                             | 1.04025111                                                                               | -                                               |                                   |             |                 |                                      |                      | 44000788888                                        | 360           | Cala                         | 1/1/                 | 0010                |           |                           | FOFOFA    |        |     |         |  |
|       | 10                             | 1.0402E+11                                                                               |                                                 |                                   |             |                 | 449227*****                          | 24                   | Sale                                               | 1/1/          | 2012 8                       | Processed            |                     | L 53595A  |                           |           |        |     |         |  |
|       | 18                             | 1.04022711                                                                               |                                                 | 1                                 |             |                 | 441420                               | 40                   | Jaie                                               | 1/1/          | 2012 6                       | nocesseu             | -                   | 1 330391  |                           |           |        |     |         |  |
| I T   | 19                             | 1.0402F+11                                                                               |                                                 |                                   |             |                 |                                      |                      | 426684****                                         | 24            | Sale                         | 1/2/                 | 2012                | Processed | 1                         | 056718    |        |     |         |  |
|       | 20                             | 1.0402E+11                                                                               |                                                 |                                   |             |                 | 414720*****                          | 48                   | Sale                                               | 1/2/          | 2012 F                       | rocessed             | 1                   | L 03149D  |                           |           |        |     |         |  |
|       | 21                             | 1.0402E+11                                                                               |                                                 |                                   |             |                 |                                      |                      |                                                    | 20            | Sale                         | 1/2/                 | 2012 F              | rocessed  | 81                        | L 418004  |        |     |         |  |
| 6     | 22                             | 1.0402E+11                                                                               | 1                                               | USD                               | 60309       | 360309031198    | 1/3/2012                             | VISA                 | 430572*****                                        | 24            | Sale                         | 1/2/                 | 2012 F              | rocessed  | 1                         | L 01315A  |        |     |         |  |
|       | 23                             | 1.0402E+11                                                                               |                                                 | USD                               | 60309       | 360309031198    | 1/3/2012                             | VISA                 | 414720*****                                        | 24            | Sale                         | 1/2/                 | 2012 F              | processed |                           | L 00223C  |        |     | _       |  |
|       | 24                             | 1.0402E+11                                                                               |                                                 | USD                               | 60309       | 360309031198    | 1/3/2012                             | VISA                 | 416030*****                                        | 48            | Sale                         | 1/2/                 | 2012 F              | processed | 1                         | L 84857   |        |     |         |  |
|       | 25                             | 1.0402E+11                                                                               |                                                 | USD                               | 60309       | 360309031198    | 1/3/2012                             | MC                   | 557552*****                                        | 24            | Sale                         | 1/2/                 | 2012 F              | Processed | 81                        | L 7872    |        |     | 1000    |  |
|       | 26                             | 1.0402E+11                                                                               |                                                 | USD                               | 60309       | 360309031198    | 1/3/2012                             | VISA                 | 426684*****                                        | 150           | Sale                         | 1/2/                 | 2012 F              | Processed | 1                         | L 07101C  |        |     | _       |  |
|       | 2/                             | 1.0402E+11                                                                               |                                                 | USD                               | 60305       | 360309031198    | 1/3/2012                             | MIC                  | 548031                                             | 24            | Sale                         | 1/2/                 | 2012 8              | rocessed  | 8.                        | 0021088   |        |     |         |  |
|       | 20                             | 1.0402E+11                                                                               |                                                 | 360200021108 T/3/2012 VISA        |             |                 |                                      | 458657               | /2                                                 | sale          | 1/2/                         | 2012 6               | rocessed            |           | L 09847D                  |           |        | -   |         |  |
| T I   | 30                             | 1.0402E+11                                                                               |                                                 | USD                               | 60309       | 360309041199    | 1/4/2012                             | VISA                 | 441420*****                                        | 24            | Sale                         | 1/3/                 | 2012                | Processed | -                         | 390959    |        |     |         |  |
|       | 31                             | 1.0402E+11                                                                               |                                                 | USD                               | 60309       | 360309041199    | 1/4/2012                             | VISA                 | 412185*****                                        | 24            | Sale                         | 1/3/                 | 2012 F              | Processed |                           | L 00394A  |        |     |         |  |
|       | 32                             | 1.0402E+11                                                                               |                                                 | USD                               | 60309       | 360309041199    | 1/4/2012                             | VISA                 | 446540*****                                        | 24 Sale       |                              | 1/3/                 | 1/3/2012 Processed  |           | 1 00304A                  |           |        |     |         |  |
|       | 33                             | 1.0402E+11                                                                               |                                                 | USD                               | 60309       | 360309041199    | 1/4/2012                             | MC                   | 546630*****                                        | 12            | Sale                         | 1/3/                 | 2012 F              | rocessed  | 81                        | L 01368Z  |        |     |         |  |
|       | 34                             | 1.0402E+11                                                                               |                                                 | USD                               | 60309       | 360309041199    | 1/4/2012                             | VISA                 | 465345****                                         | 60            | Sale                         | 1/3/                 | 2012 F              | Processed | 1                         | L 366513  |        |     |         |  |
| Ē     | 35                             |                                                                                          |                                                 |                                   |             | 360309041199 To | tal                                  |                      |                                                    | 144           | 1                            |                      |                     |           |                           |           |        |     |         |  |
|       | 36                             | 1.0402E+11                                                                               | l                                               | USD                               | 60309       | 360309051200    | 1/5/2012                             | VISA                 | 414720*****                                        | 24            | Sale                         | 1/4/                 | 2012 F              | processed | 1                         | L 00682D  |        |     |         |  |
|       | 37                             | 1.0402E+11                                                                               |                                                 | USD                               | 60309       | 360309051200    | 1/5/2012                             | MC                   | 542418****                                         | 75 Sale       |                              | 1/4/2012 Processed   |                     | 81 90954B |                           |           |        |     |         |  |
|       | 38                             | 1.0402E+11                                                                               | +11 USD 60309 360309051200 1/5/2012 VISA        |                                   |             |                 |                                      |                      | 452329*****                                        | 72            | Sale                         | 1/4/                 | 2012 F              | rocessed  | 1                         | 552266    |        |     |         |  |
| Ready | P1                             | 12981/75                                                                                 | lientline / %                                   | 1                                 |             |                 |                                      |                      |                                                    |               |                              |                      | -                   |           | JIII                      |           | 100%   | Q 0 | A .     |  |
| Ready |                                |                                                                                          |                                                 |                                   |             |                 |                                      | -                    |                                                    |               |                              |                      |                     |           |                           |           | 100/8  | Q V | ·       |  |

| Harris cc reconciliation Jan 2012 [Compatibility Mode] - Microsoft Excel |                                                                                   |                                                      |           |                    |                    |              |            |                 |          |            |           |                |            |           |        |     |      |
|--------------------------------------------------------------------------|-----------------------------------------------------------------------------------|------------------------------------------------------|-----------|--------------------|--------------------|--------------|------------|-----------------|----------|------------|-----------|----------------|------------|-----------|--------|-----|------|
|                                                                          | Home Insert Page Layout Formulas Data Review View Developer Add-Ins Acrobat 🐵 – 🖻 |                                                      |           |                    |                    |              |            |                 |          |            |           |                |            | - 🗆 X     |        |     |      |
|                                                                          | a Cut                                                                             | 🕺 Cut Calibri • 11 • A A 👗 🗮 🚍 🗞 🖓 Wrap Text General |           |                    |                    |              |            |                 |          | =          | #         |                |            |           |        |     |      |
| Paste                                                                    | Ца Сору                                                                           | Copy<br>B / U · □ · ◇ · A · 三三三連連 Merce &            |           |                    |                    | a Merge & Ce | nter - S - | % , €.0 .0      | Conditio | nal Format | Cell In   | sert Delete Fo | ormat Fill |           |        |     |      |
| Ť                                                                        | Format Painter                                                                    |                                                      |           |                    | 5                  | Alumber      | Formattin  | ig * as Table * | Styles * | e e        | - Clea    | Select *       |            |           |        |     |      |
|                                                                          |                                                                                   |                                                      |           |                    |                    |              |            |                 |          |            |           |                |            |           |        |     |      |
|                                                                          | 1330 -                                                                            |                                                      | * =SOBIOI | AL(9,12:1334)      | )                  |              | 1          |                 |          |            | 1         | 1              | T as       | 1         |        | I   | ×    |
| 12                                                                       | 3 A                                                                               | B                                                    | C         | D                  | E                  | F            | G          | H               | -        | 1          | K         | L              | M          | N         | 0      | P   | Q _  |
|                                                                          | Location ID                                                                       | External<br>Merch ID                                 | Currancy  | Terminal ID        | D Batch Number     | Submit       | Card Type  | Cardholder      | Amount   | Trans Type | Trans Dat | e Status       | Entry Mode | Auth Code |        |     |      |
| [ I I                                                                    | 4                                                                                 | Merchino                                             |           |                    | 360309301194 T     | otal         |            | Humber          | 48       |            |           |                |            |           |        |     |      |
| T T                                                                      | 10                                                                                |                                                      |           | 360309311195 Total |                    |              |            | -               | 192      |            |           |                |            |           |        |     |      |
| +                                                                        | 15                                                                                |                                                      |           |                    | 360309011196 T     | otal         |            |                 | 360      |            |           |                |            |           |        |     |      |
| +                                                                        | 18                                                                                |                                                      |           |                    | 360309021197 T     | otal         |            |                 | 72       |            |           |                |            |           |        |     |      |
| Ŧ                                                                        | 29                                                                                |                                                      |           |                    | 360309031198 T     | otal         |            |                 | 458      |            |           |                |            |           |        |     |      |
| +                                                                        | 35                                                                                |                                                      |           |                    | 360309041199 T     | otal         |            |                 | 144      |            |           |                |            |           |        |     |      |
| +                                                                        | 46                                                                                |                                                      |           |                    | 360309051200 T     | otal         |            |                 | 615      |            |           |                |            |           |        |     |      |
| +                                                                        | 59                                                                                |                                                      |           |                    | 360309061201 T     | otal         |            |                 | 825      |            |           |                |            |           |        |     |      |
| +                                                                        | 71                                                                                |                                                      |           |                    | 360309071202 Total |              |            |                 | 476      |            |           |                |            |           |        |     |      |
| +                                                                        | 84                                                                                |                                                      |           |                    | 360309081203 T     | otal         |            |                 | 588      |            |           |                |            |           |        |     | _    |
| +                                                                        | 98                                                                                |                                                      |           |                    | 360309091204 T     | otal         |            |                 | 657      |            |           |                |            |           |        |     |      |
| +                                                                        | 128                                                                               |                                                      |           |                    | 360309101205 T     | otal         |            |                 | 2034     |            |           |                |            |           |        |     |      |
| +                                                                        | 144                                                                               |                                                      |           |                    | 360309111206 Total |              |            |                 | 1218     |            |           |                |            |           | -      |     |      |
| +                                                                        | 151                                                                               |                                                      |           |                    | 360309121207 T     | otal         |            |                 | 649      |            |           |                |            |           |        |     |      |
| +                                                                        | 160                                                                               |                                                      |           |                    | 360309131208 T     | otal         |            |                 | 784      |            |           |                |            |           |        |     |      |
| +                                                                        | 165                                                                               |                                                      |           |                    | 360309141209 T     | otal         |            |                 | 652      |            |           |                |            |           |        |     |      |
| +                                                                        | 167                                                                               |                                                      |           |                    | 360309151210 T     | otal         |            |                 | 20       |            |           |                |            |           |        |     |      |
| +                                                                        | 170                                                                               |                                                      |           |                    | 360309171211 T     | otal         |            |                 | 205      |            |           |                |            |           | -      |     |      |
| +                                                                        | 177                                                                               |                                                      |           |                    | 360309181212 T     | otal         |            |                 | 2041     |            |           |                |            |           |        |     |      |
| +                                                                        | 185                                                                               |                                                      |           |                    | 360309191213 T     | otal         |            |                 | 868      |            |           |                |            |           |        |     |      |
| +                                                                        | 190                                                                               |                                                      |           |                    | 360309201214 T     | otal         |            |                 | -45      |            |           |                |            |           |        |     |      |
| +                                                                        | 199                                                                               |                                                      |           | -                  | 360309211215 T     | otal         |            |                 | 1142     |            |           |                |            |           |        |     |      |
| +                                                                        | 205                                                                               |                                                      |           |                    | 360309221216 T     | otal         |            |                 | 268      |            |           |                |            |           |        |     |      |
| +                                                                        | 210                                                                               |                                                      |           |                    | 360309231217 Total |              |            | 043             |          |            |           |                |            |           | _      |     |      |
|                                                                          | 266                                                                               |                                                      |           |                    | 360309241218       |              |            | 2110            |          |            | /         | Tho to         |            |           |        |     |      |
|                                                                          | 297                                                                               |                                                      |           |                    | 300309251219 T     | otal         |            |                 | 475      |            |           |                | The to     |           |        |     |      |
|                                                                          | 323                                                                               |                                                      |           |                    | 360200271220 T     | otal         |            |                 | 220      |            |           |                | the to     | al you g  | jot in |     |      |
|                                                                          | 225                                                                               |                                                      |           |                    | 3603002912221      | otal         |            |                 | 235      |            |           |                | Cogno      | DS.       |        |     |      |
|                                                                          | 336                                                                               |                                                      |           |                    | Grand Total        | utai         |            |                 | 18588    |            |           |                | Ŭ          |           |        |     |      |
|                                                                          | 337                                                                               |                                                      |           |                    | Grand Fotal        |              |            |                 | 10500    |            |           |                |            |           |        |     |      |
|                                                                          | 338                                                                               |                                                      |           |                    |                    |              |            |                 |          |            |           |                |            |           |        |     |      |
|                                                                          | 339                                                                               |                                                      |           |                    |                    |              |            |                 |          | 1          |           |                |            |           |        |     |      |
|                                                                          | 340                                                                               |                                                      |           |                    |                    |              |            |                 |          |            |           |                |            |           |        |     |      |
|                                                                          | 341                                                                               |                                                      |           | 1                  |                    |              |            |                 |          |            |           |                |            |           |        |     |      |
|                                                                          | 342                                                                               |                                                      |           |                    |                    |              |            |                 |          | -          |           |                |            |           |        |     |      |
|                                                                          | 343                                                                               |                                                      |           | 1                  |                    |              |            |                 |          |            |           |                |            |           |        |     | -    |
| 14 4                                                                     | H 12981775 C                                                                      | clientline 🦯                                         | J         |                    |                    |              |            |                 |          | 11         | 1         | -              | JUL        |           |        |     | *1   |
| Ready                                                                    | 2                                                                                 |                                                      |           |                    |                    |              |            |                 |          |            |           |                |            | (III [    | 100% 🕞 | — Ū | ÷.,; |
|                                                                          |                                                                                   |                                                      |           |                    |                    |              |            |                 |          |            |           |                |            |           |        |     |      |